# **Safety Instructions**

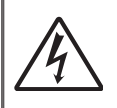

The lightning flash with arrow head within an equilateral triangle is intended to alert the user to the presence of uninsulated "dangerous voltage" within the product's enclosure that may be of sufficient magnitude to constitute a risk of electric shock to persons.

The exclamation point within an equilateral triangle is intended to alert the user to the presence of important operating and maintenance (servicing) instructions in the literature accompanying the appliance.

**WARNING:** TO REDUCE THE RISK OF FIRE OR ELECTRIC SHOCK, DO NOT EXPOSE THIS APPLIANCE TO RAIN OR MOISTURE. DANGEROUS HIGH VOLTAGES ARE PRESENT INSIDE THE ENCLOSURE. DO NOT OPEN THE CABINET. REFER SERVICING TO QUALIFIED PERSONNEL ONLY.

### **Important Safety Instruction**

- 1. Do not block any ventilation openings. To ensure reliable operation of the projector and to protect from over heating, it is recommended to install the projector in a location that does not block ventilation. As an example, do not place the projector on a crowded coffee table, sofa, bed, etc. Do not put the projector in an enclosure such as a book case or a cabinet that restricts air flow.
- 2. Do not use the projector near water or moisture. To reduce the risk of fire and/or electric shock, do not expose the projector to rain or moisture.
- 3. Do not install near heat sources such as radiators, heaters, stoves or any other apparatus such as amplifiers that emit heat.
- 4. Clean only with dry cloth.
- 5. Only use attachments/accessories specified by the manufacturer.
- 6. Do not use the unit if it has been physically damaged or abused.

Physical damage/abuse would be (but not limited to):

- Unit has been dropped.
- Power supply cord or plug has been damaged.
- Liquid has been spilled on to the projector.
- Projector has been exposed to rain or moisture.
- Something has fallen in the projector or something is loose inside.

Do not attempt to service the unit yourself. Opening or removing covers may expose you to dangerous voltages or other hazards. Please call InFocus before you send the unit for repair.

- 7. Do not let objects or liquids enter the projector. They may touch dangerous voltage points and short out parts that could result in fire or electric shock.
- 8. See projector enclosure for safety related markings.
- 9. The unit should only be repaired by appropriate service personnel.

## **Intended Use Statement**

- Operation Temperature:
  - For 0 2500 ft, 5°C ~ 40°C
  - For 2500 5000 ft, 5°C ~ 35°C
  - For 5000 10000 ft, 5°C ~ 30°C
- Maximum Humidity:
  - Operating: 10%~80% RH (Max.), Non-condensing
  - Storage: 5%~95% RH, Non-condensing

The ambient operating environment should be free of airborne smoke, grease, oil and other contaminants that can affect the operation or performance of the projector.

Use of this product in adverse conditions will void the product warranty.

## Safety Information

Please read, understand, and follow all safety information contained in these instructions prior to the use of this projector. Retain these instructions for future reference.

| Explanation of Signal Word Consequences |                                                                                                    |  |  |  |
|-----------------------------------------|----------------------------------------------------------------------------------------------------|--|--|--|
| 🗥 Warning:                              | Indicates a potentially hazardous situation, which, if not avoided, could result in death or serious injury and/or property damage. |  |  |  |
| ▲ Caution:                              | Indicates a potentially hazardous situation, which, if not avoided, may result in minor or moderate injury and/or property damage.  |  |  |  |
| 🖄 Warning:                              | Hazardous voltage                                                                                                    |  |  |  |

## A Warning:

#### To reduce the risk associated with hazardous voltage:

- Do not modify this product in any way.
- Do not attempt to service this projector.
- There are no user-serviceable parts. Service to be performed only by a InFocus authorized service provider using InFocus approved system components.

### To reduce the risk associated with fire and explosion:

• Do not immerse the projector in any liquid or allow to get wet.

#### To reduce the risks associated with choking:

• Keep all small parts like the remote control battery away from young children and pets.

### To reduce the risk associated with hazardous voltage, impact, tripping, and intense visible light:

• Do not use this projector around unsupervised children.

#### A Caution:

#### To reduce the risks associated with hearing loss:

- Be sure to read earphone manufacturer's instructions with respect to volume level.
- User is responsible to set a safe volume level.

#### To reduce the risk associated with explosion, and/or chemicals from a leaking batteries:

- Use with two AAA batteries.
- Orient the battery's plus (+) and minus (-) terminals of the batteries according to the markings found on the remote control.
- Do not leave the batteries in the remote for an extended period of time.
- Do not heat or expose the batteries to fire.
- Do not disassemble, short, or recharge the batteries.
- Do not carry batteries loose in your pocket or purse.
- Avoid eye and skin contact in the event a battery leaks.

#### To reduce the risk associated with environmental contamination:

• Dispose of all system components in accordance with applicable government regulations.

#### To reduce the risks associated with Laser light:

• Do not stare directly into the projector lens.

#### To reduce the risks associated with tripping and falling:

• Position the power cord and data cables so that they are not a tripping hazard.

**IMPORTANT!** Do not expose the projector to direct sunlight in a closed space such as a vehicle.

## SAVE THESE INSTRUCTIONS

## Safety Labels

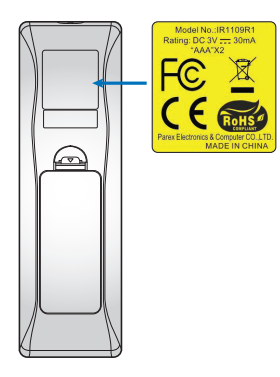

## Trademarks

InFocus and the InFocus logo are trademarks of InFocus Corporation.

Adobe and the Adobe logo are either registered trademarks or trademarks of Adobe Systems Incorporated in the United States and/or other countries.

Microsoft, PowerPoint, and Excel are registered trademarks of Microsoft Corporation.

All other trademarks or registered trademarks are property of their respective companies.

## **Regulatory Notices**

### FCC STATEMENT - CLASS B

This equipment generates, uses and can radiate radio frequency energy, and if not installed and used in accordance with the instruction manual may cause interference to radio communications. It has been tested and found to comply with the limits for a Class "B" computing device pursuant to Subpart B of Part 15 of the FCC Rules, which are designed to provide reasonable protection against such interference when operated in a residential installation. However, there is no guarantee that interference will not occur in a particular installation. If this equipment does cause harmful interference to radio or television reception, which can be determined by turning the equipment off and on, the user is encouraged to try to correct the interference by one or more of the following measures:

- Reorient or relocate the receiving antenna.
- Increase the separation between the equipment and receiver.
- Connect the equipment into an outlet on a circuit different from that to which the receiver is connected.
- Consult the dealer or an experienced radio/TV technician for help.

NOTICE: This Class B digital apparatus complies with Canadian ICES-003.

Cet appareil numérique de la classe B est conforme à la norme NMB-003 du Canada.

#### Industry Canada regulatory information

Operation is subject to the following two conditions:

(1) this device may not cause interference, and

(2) this device must accept any interference, including interference that may cause undesired operation of the device.

The user is cautioned that this device should be used only as specified within this manual to meet RF exposure requirements. Use of this device in a manner inconsistent with this manual could lead to excessive RF exposure conditions.

**INSTRUCTIONS TO USERS:** This equipment complies with the requirements of FCC equipment provided that the following conditions are met. If the cables include a EMI ferrite core, attach the ferrite core end of the cable to the projector. Use the cables which are included with the projector or specified.

**Note:** Changes or modifications not expressly approved by the party responsible for compliance could void the user's authority to operate the equipment.

#### **Complies with IDA Standards DA103121**

## CE Statement Electromagnetic Compatibility Statement: Meets 2014/30/EU Directive Low Voltage Directive: Meets 2014/35/EU Directive

## **WEEE Statement**

The following information is only for EU-member States:

The mark shown below is in compliance with Waste Electrical and Electronic Equipment Directive 2012/19/EU (WEEE). The mark indicates the requirement NOT to dispose of the equipment as unsorted municipal waste, but use the return and collection systems according to local law.

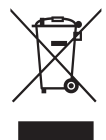

### Do not stare into beam, RG2

As with any bright source, do not stare into the direct beam, RG2 IEC 62471-5:2015.

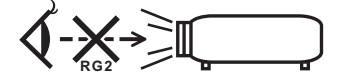

# TABLE OF CONTENTS

|                                                              | 7        |
|--------------------------------------------------------------|----------|
| Package Overview<br>Standard accessories<br>Product Overview |          |
| Connections<br>Keypad<br>Remote control                      |          |
| SETUP AND INSTALLATION                                       |          |
| Installing the projector                                     |          |
| Connecting to a computer                                     |          |
| Connecting to a DVD player                                   |          |
| Connecting to HDBaseT and Network                            |          |
| Adjusting the projector image                                |          |
| Remote setup                                                 |          |
| USING THE PROJECTOR                                          |          |
| Powering on / off the projector                              |          |
| Selecting an input source                                    |          |
| Menu navigation and features                                 |          |
| OSD Menu tree                                                |          |
| Display image settings menu                                  | 30       |
| Display 3D menu                                              |          |
| Display aspect ratio menu                                    |          |
| Display edge mask menu                                       | 36       |
| Display zoom menu                                            | 36       |
| Display image shift menu                                     | 36       |
| Display keystone menu                                        | 36       |
| Audio mute menu                                              | 37       |
| Audio volume menu                                            | 37       |
| Audio input menu                                             | 37       |
| Audio audio/mic input function menu                          |          |
| Setup projection menu                                        | 38       |
| Setup projection menu                                        | 38       |
| Setup screen type menu.                                      | 38       |
| Setup power settings menu                                    | 38       |
| Setup HDMI CEC menu                                          | 30       |
| Setup HDRaseT control settings menu                          | 30       |
| Setup ontions menu                                           |          |
| Setup options menu                                           |          |
| Network I AN menu                                            |          |
| Network control menu                                         | 41<br>40 |
| Setup network control settings menu                          | 42<br>43 |
| Info menu                                                    |          |
|                                                              |          |

| ADDITIONAL | INFORMATION | <br> | 48 |
|------------|-------------|------|----|
|            |             |      |    |

| Compatible resolutions                              | 48 |
|-----------------------------------------------------|----|
| mage size and projection distance                   | 51 |
| Projector dimensions and ceiling mount installation | 53 |
| RS232 Commands and Protocol Function List           | 54 |
| Troubleshooting                                     | 58 |
| Warning indicators                                  | 60 |
| Specifications                                      | 61 |

# **Package Overview**

Carefully unpack and verify that you have the items listed below under standard accessories. Some of the items under optional accessories may not be available depending on the model, specification and your region of purchase. Please check with your place of purchase. Some accessories may vary from region to region.

The warranty card is only supplied in some specific regions. Please consult your dealer for detailed information.

# **Standard accessories**

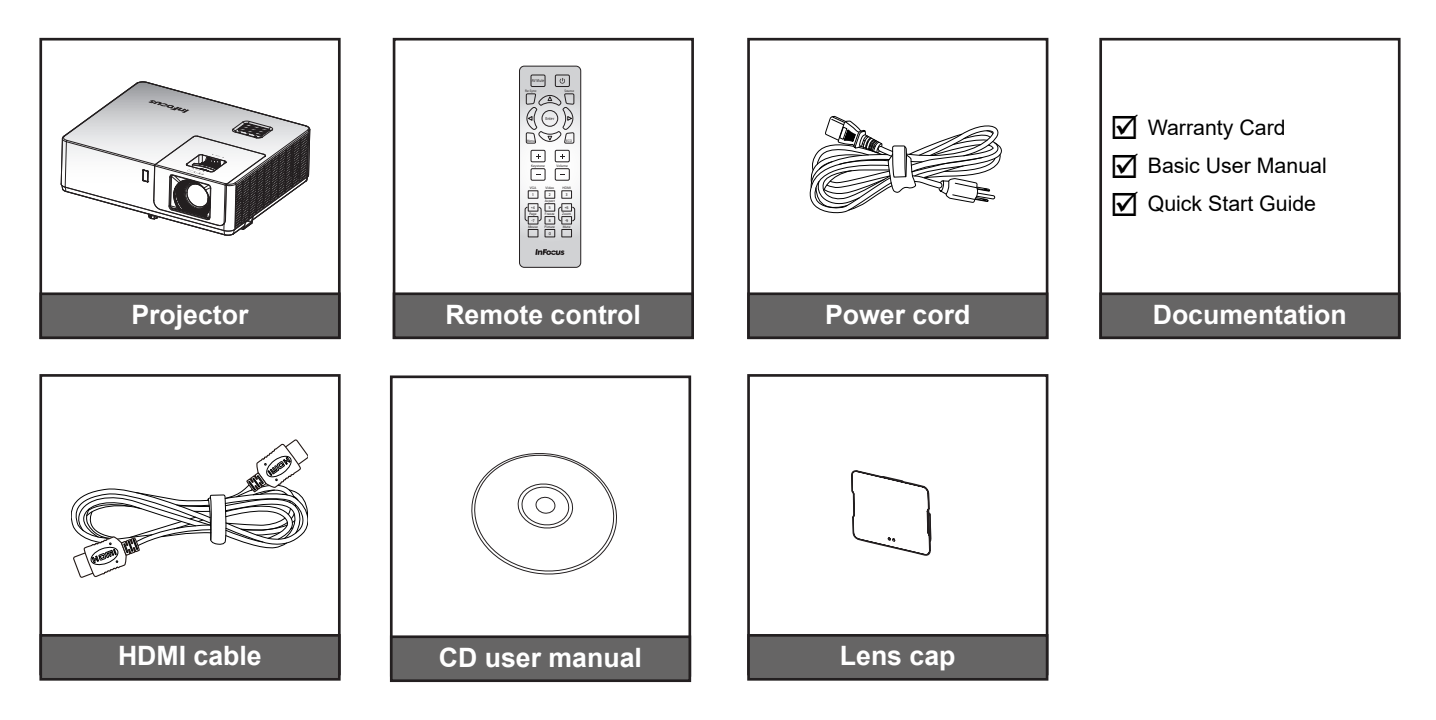

# **Product Overview**

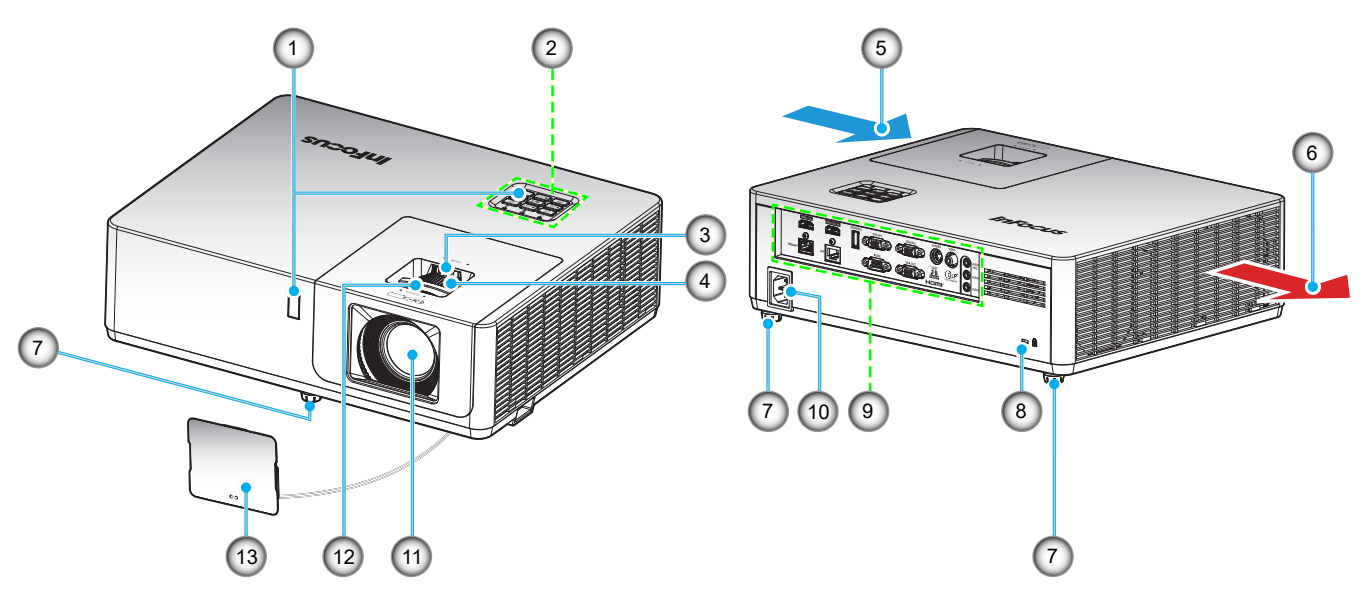

### Note:

•

- Do not block projector intake and exhaust vents.
  - When operating the projector in an enclosed space, allow at least 30 cm clearance around the intake and exhaust vents.

| No | Item                 | No  | ltem                  |
|----|----------------------|-----|-----------------------|
| 1. | IR Receivers         | 8.  | Kensington™ Lock Port |
| 2. | Keypad               | 9.  | Input / Output        |
| 3. | Lens Shift Dial      | 10. | Power Socket          |
| 4. | Zoom Ring            | 11. | Lens                  |
| 5. | Ventilation (inlet)  | 12. | Focus Ring            |
| 6. | Ventilation (outlet) | 13  | Lens Cap              |
| 7. | Tilt-Adjustment Feet |     |                       |

# Connections

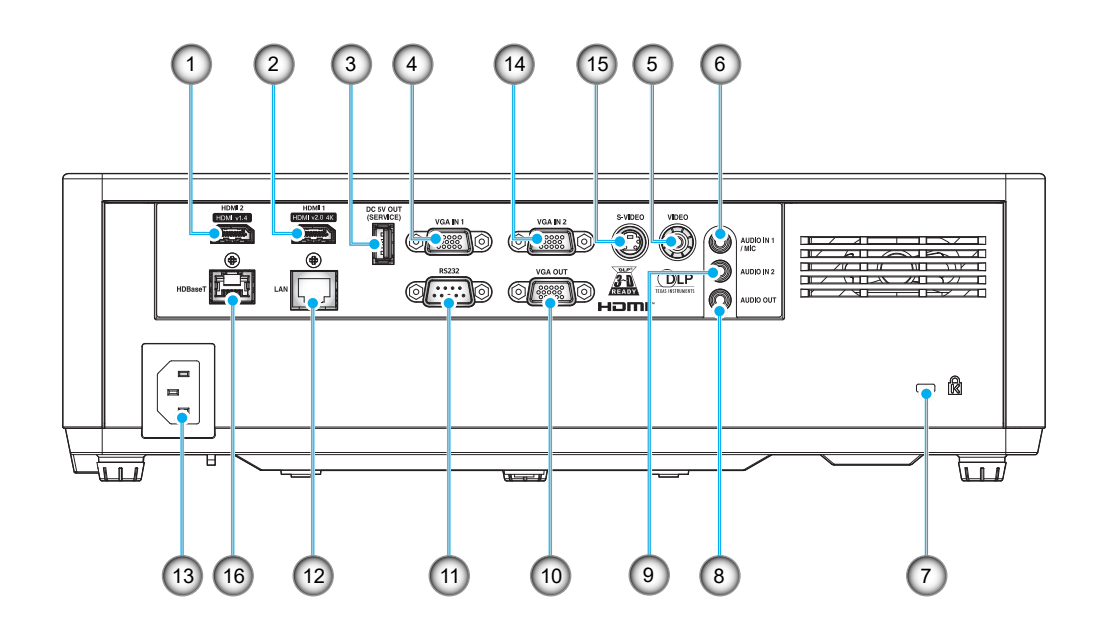

| No | Item                                 | No  | ltem                 |
|----|--------------------------------------|-----|----------------------|
| 1. | HDMI 2 (v1.4) Connector              | 9.  | Audio In 2 Connector |
| 2. | HDMI 1 (v2.0)(4K) Connector          | 10. | VGA Out Connector    |
| 3. | USB Power Out (5V-1.5A)<br>Connector |     | RS232 Connector      |
| 4. | VGA In 1 Connector                   | 12. | RJ-45 Connector      |
| 5. | . Composite Connector                |     | Power Socket         |
| 6. | Audio In 1 / Microphone Connector    | 14. | VGA In 2 Connector   |
| 7. | Kensington <sup>™</sup> Lock Port    | 15. | S-Video Connector    |
| 8. | Audio Out Connector                  | 16. | HDBaseT Connector    |
|    |                                      |     |                      |

# Keypad

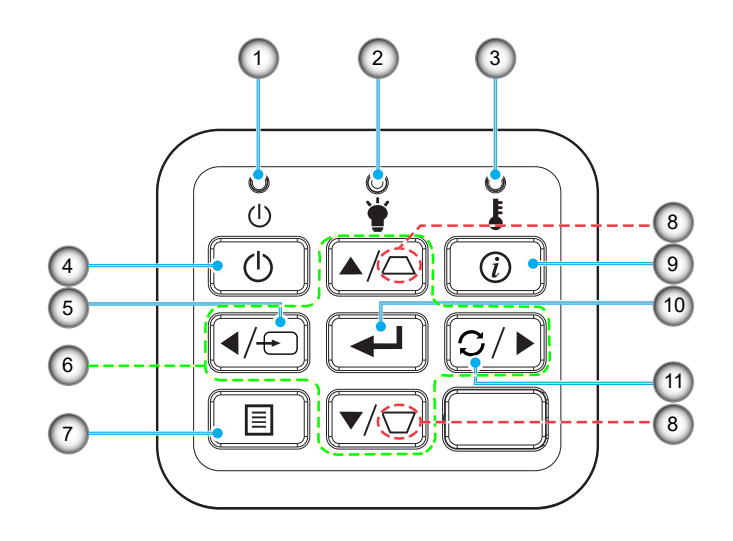

| No | Item                         | No  | Item                |
|----|------------------------------|-----|---------------------|
| 1. | Power LED                    | 7.  | Menu                |
| 2. | Lamp LED                     | 8.  | Keystone Correction |
| 3. | Temp LED                     | 9.  | Information         |
| 4. | Power                        | 10. | Enter               |
| 5. | Source                       | 11. | Re-Sync             |
| 6. | Four directional select keys |     |                     |

# **Remote control**

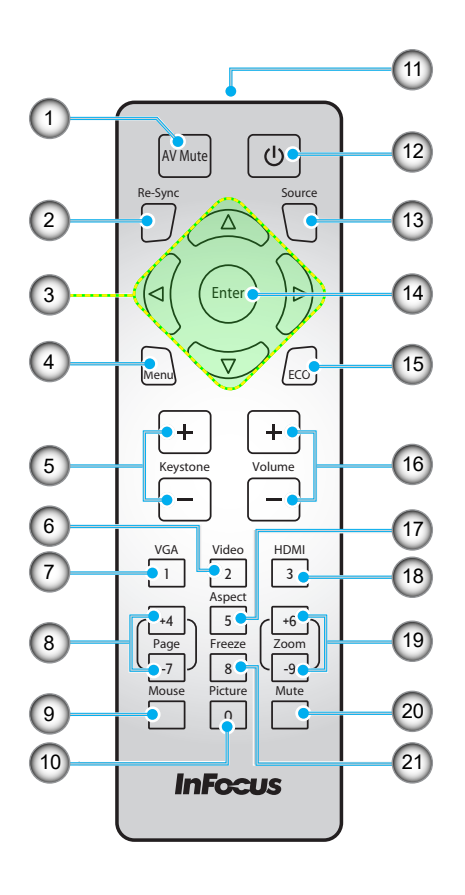

| No  | Item                                                                         | No  | Item                                                              |
|-----|------------------------------------------------------------------------------|-----|-------------------------------------------------------------------|
| 1.  | AV Mute                                                                      | 12. | Power                                                             |
| 2.  | Re-Sync                                                                      | 13. | Source                                                            |
| 3.  | Four Directional Select Keys                                                 | 14. | Enter                                                             |
| 4.  | Menu                                                                         | 15. | ECO                                                               |
| 5.  | Keystone +/-                                                                 | 16. | Volume +/-                                                        |
|     | Video                                                                        | 17. | Aspect                                                            |
| 6.  | <b>Note:</b> <i>Press once to select Video, twice to select S-Video.</i>     |     |                                                                   |
|     | VGA                                                                          | 18. | HDMI                                                              |
| 7.  | <b>Note:</b> <i>Press once to select VGA IN 1, twice to select VGA IN 2.</i> |     | <b>Note:</b> Press once to select HDMI 1, twice to select HDMI 2. |
| 8.  | Page +/- (not supported)                                                     | 19. | Zoom +/-                                                          |
| 9.  | Mouse (not supported)                                                        | 20. | Mute                                                              |
| 10. | Picture                                                                      | 21. | Freeze                                                            |
| 11. | IR LED                                                                       |     |                                                                   |

**Note:** Some keys may have no function for models that do not support these features.

# Installing the projector

Your projector is designed to be installed in one of four possible positions.

Your room layout or personal preference will dictate which installation location you select. Take into consideration the size and position of your screen, the location of a suitable power outlet, as well as the location and distance between the projector and the rest of your equipment.

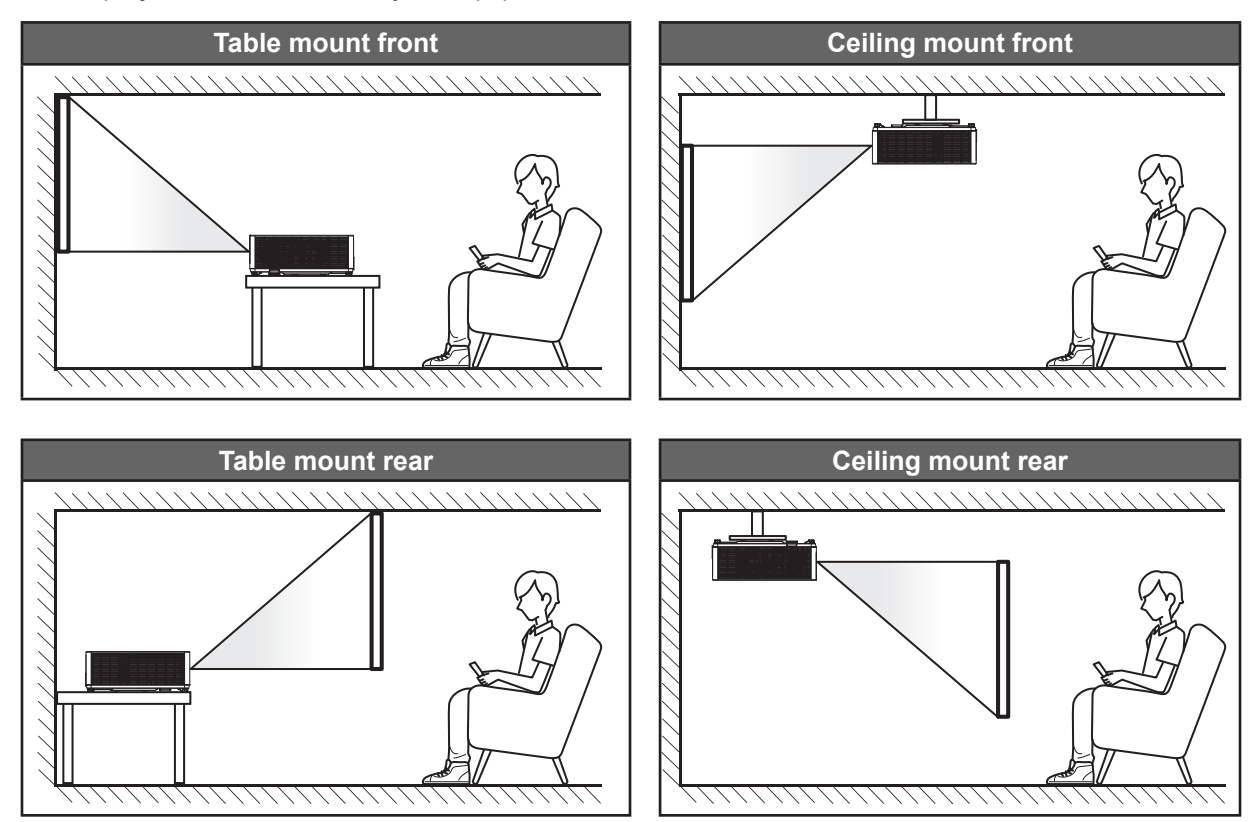

Projector should be placed flat on a surface and 90 degrees / perpendicular to the screen.

- How to determine projector location for a given screen size, please refer to distance table on pages *51-52*.
- How to determine screen size for a given distance, please refer to distance table on pages 51-52.
- **Note:** The further away the projector is placed from the screen the projected image size increases and vertical offset also increases proportionally.

### **IMPORTANT!**

Do not operate the projector in any orientation other than table top or ceiling mount. The projector should be horizontal and not tilted either forwards/backwards or left/right. Any other orientation will invalidate the warranty and may shorten the lifetime of the projector light source or the projector itself. For non-standard installation advice please contact InFocus.

### **Projector installation notice**

- Place the projector in a horizontal position.
  - The tilt angle of the projector should not exceed 15 degrees, nor should the projector be installed in any way other than the desktop and ceiling mount, otherwise laser life could decrease dramatically, and may lead to other unpredictable damage.

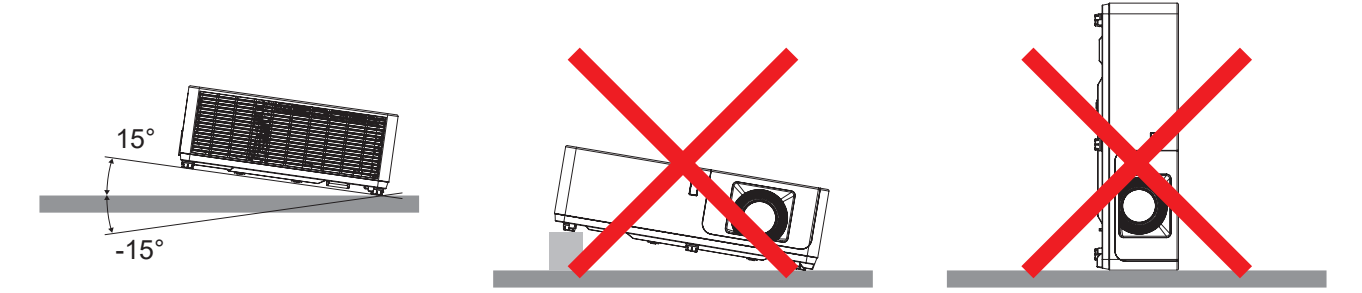

• Allow at least 30cm clearance around the intake and exhaust vents.

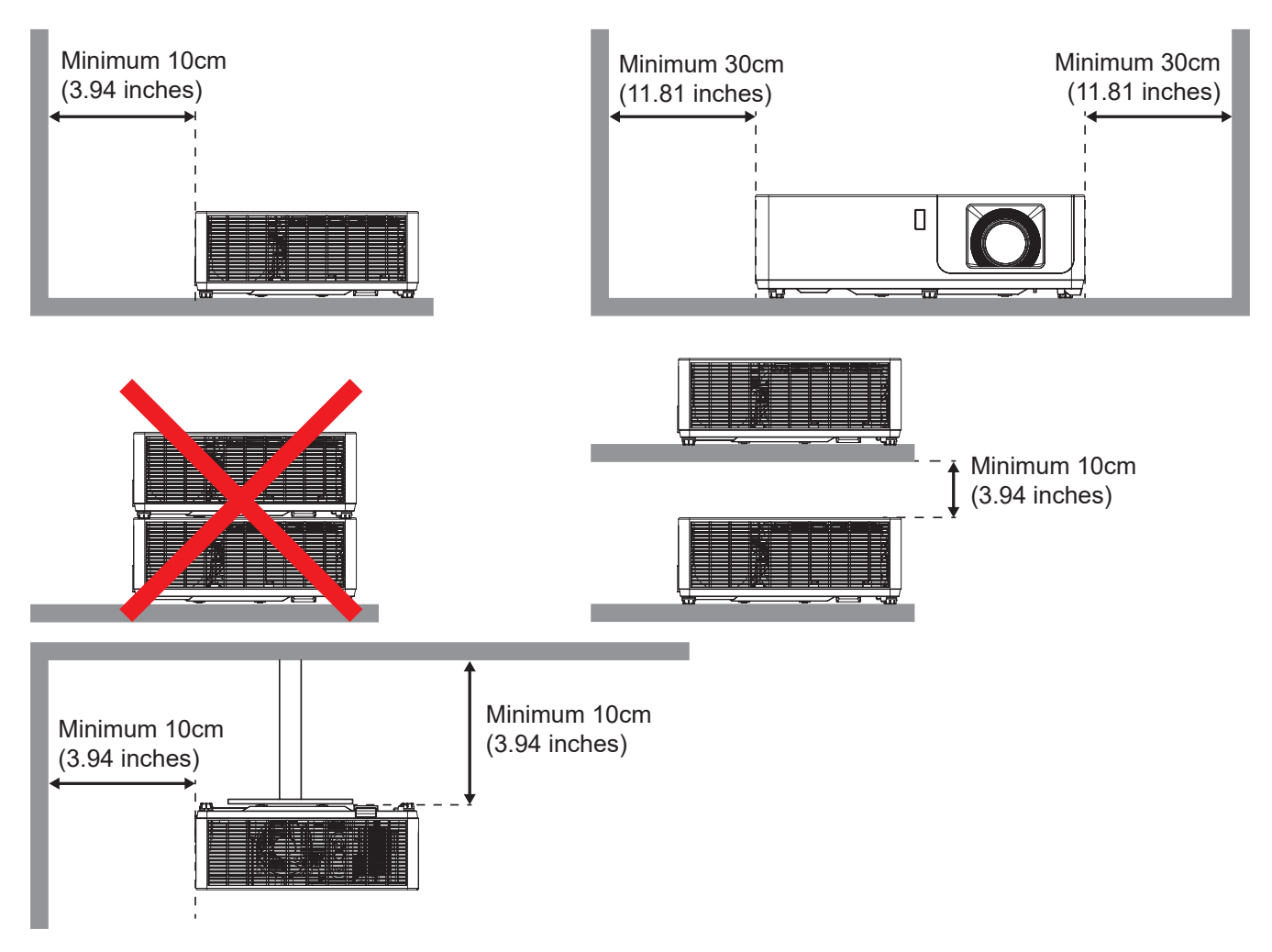

- Ensure that the intake vents do not recycle hot air from the exhaust vent.
- When operating the projector in an enclosed space, ensure that the surrounding air temperature within the enclosure does not exceed operation temperature while the projector is running, and the air intake and exhaust vents are unobstructed.
- All enclosures should pass a certified thermal evaluation to ensure that the projector does not recycle exhaust air, as this may cause the device to shutdown even if the enclosure temperature is within the acceptable operation temperature range.

# Connecting to a computer

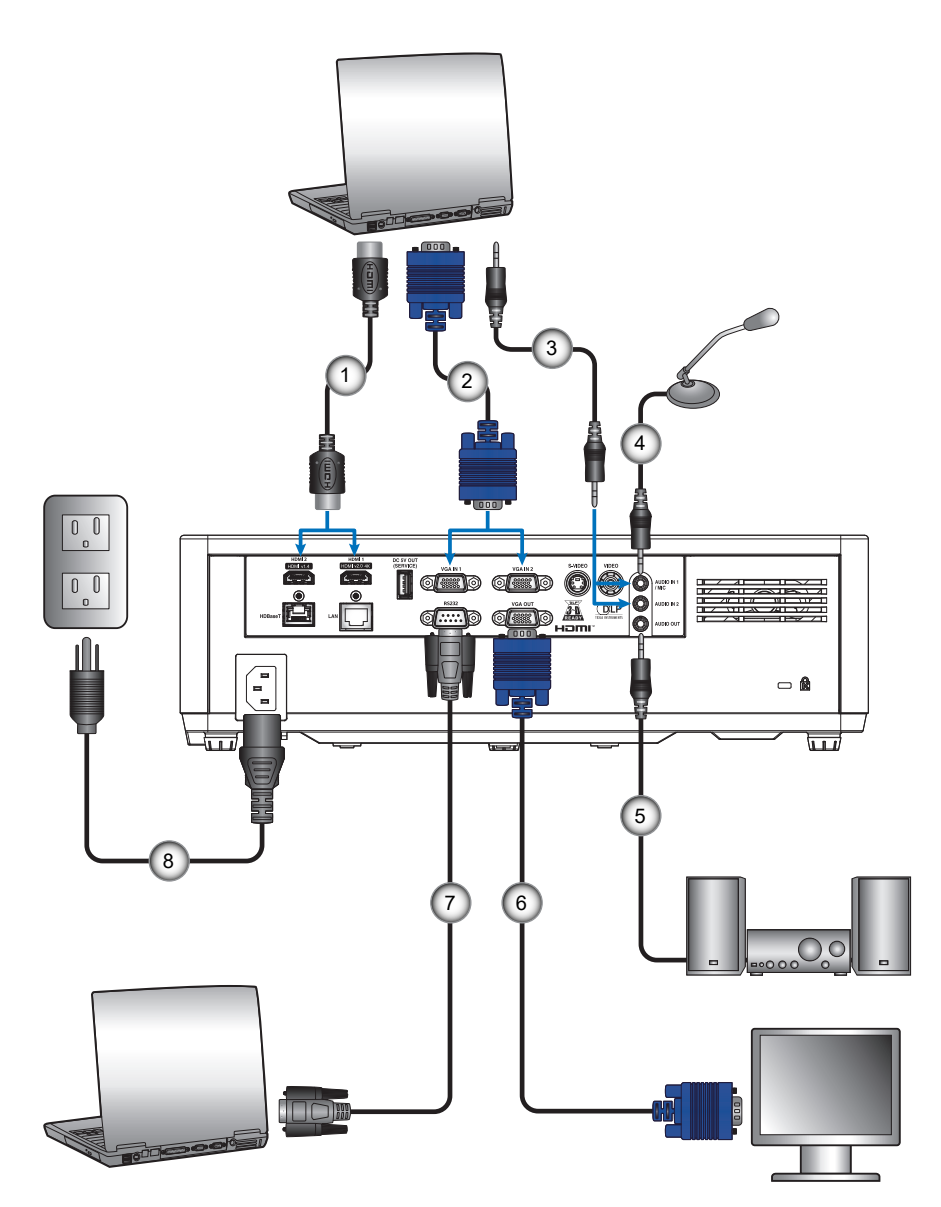

| No | Item             | No | Item            |
|----|------------------|----|-----------------|
| 1. | HDMI Cable       | 5. | Audio Out Cable |
| 2. | VGA In Cable     | 6. | VGA Out Cable   |
| 3. | Audio In Cable   | 7. | RS232 Cable     |
| 4. | Microphone Cable | 8. | Power Cord      |

# Connecting to a DVD player

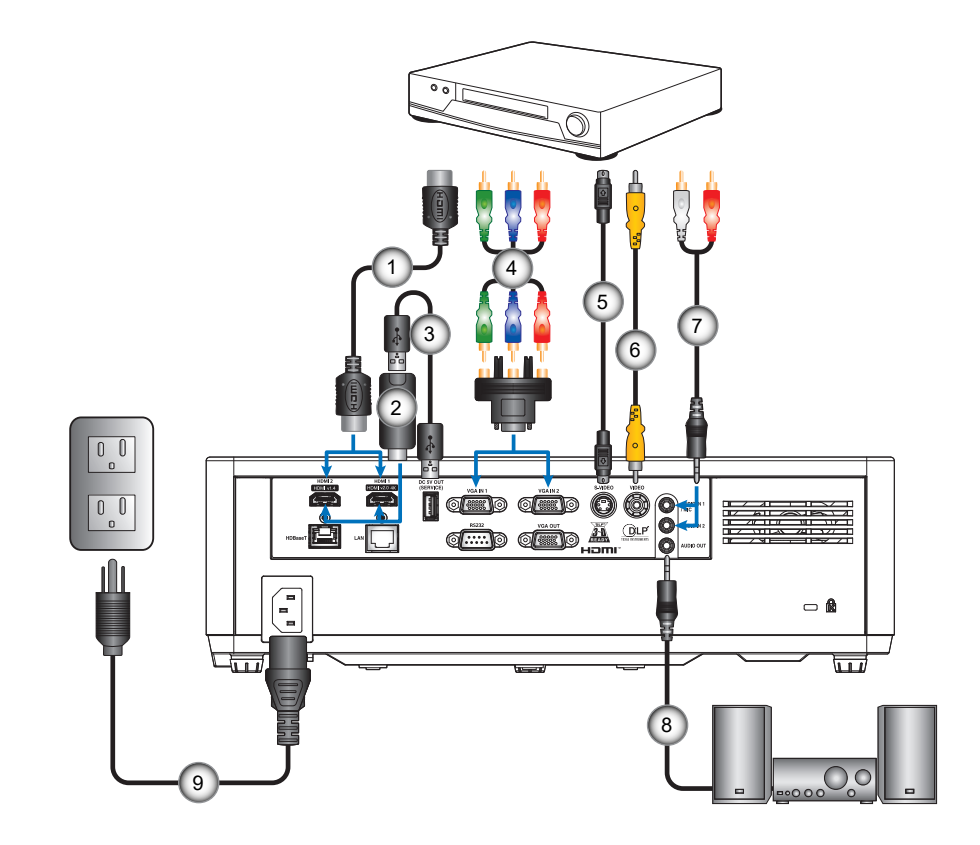

| No | Item                | No | Item            |
|----|---------------------|----|-----------------|
| 1. | HDMI Cable          | 6. | Video Cable     |
| 2. | HDMI Dongle         | 7. | Audio In Cable  |
| 3. | USB Power Cable     | 8. | Audio Out Cable |
| 4. | RCA Component Cable | 9. | Power Cord      |
| 5. | S-Video Cable       |    |                 |

# Connecting to HDBaseT and Network

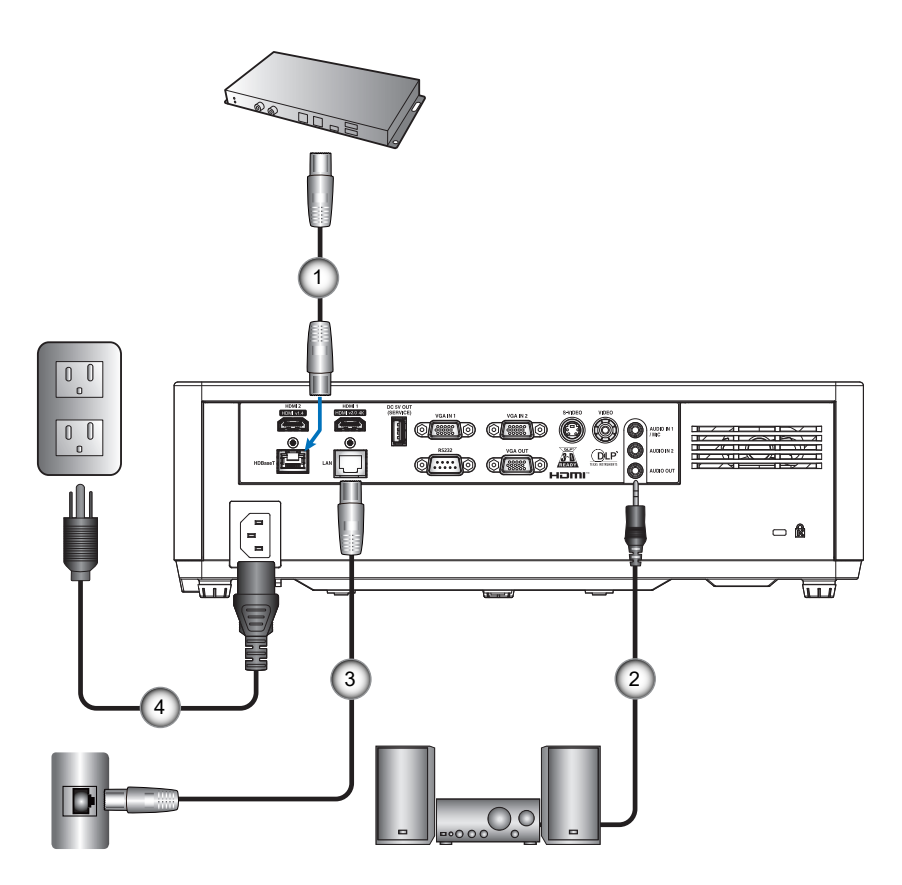

| No | Item                     | No | Item        |
|----|--------------------------|----|-------------|
| 1. | RJ-45 Cable (Cat5 Cable) | 3. | RJ-45 Cable |
| 2. | Audio Out Cable          | 4. | Power Cord  |

# Adjusting the projector image

## Image height

The projector is equipped with elevator feet for adjusting the image height.

- 1. Locate the adjustable foot you wish to adjust on the underside of the projector.
- 2. Rotate the adjustable foot clockwise or counterclockwise to raise or lower the projector.

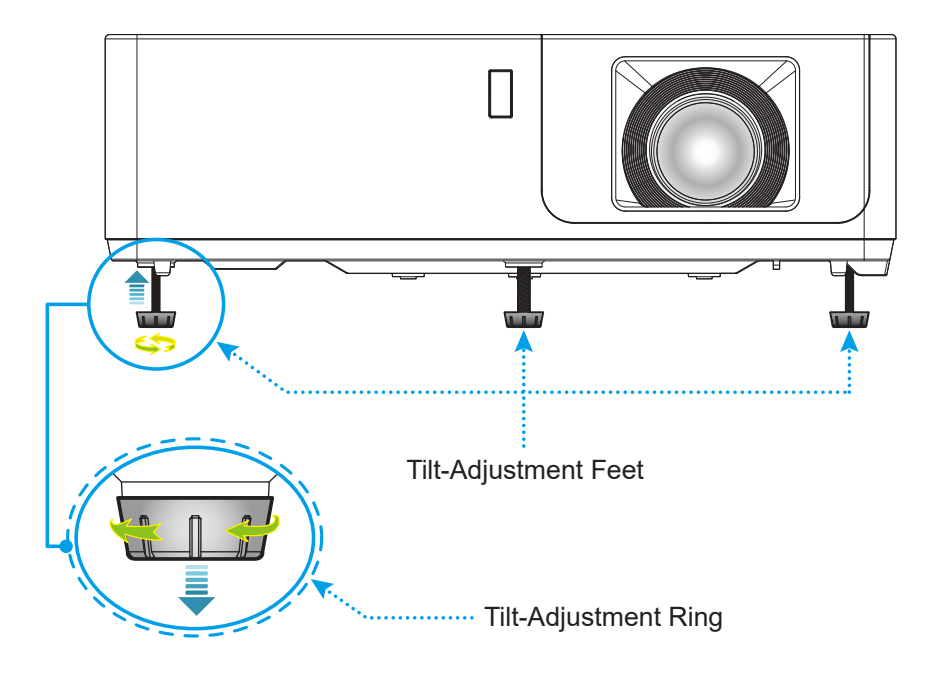

### Zoom, lens shift, and focus

- To adjust the image size, turn the zoom ring clockwise or counterclockwise to increase or decrease the projected image size.
- To adjust the image position, turn the lens shift dial clockwise or counterclockwise to adjust the position of the projected image vertically.
- To adjust the focus, turn the focus ring clockwise or counterclockwise until the image is sharp and legible.

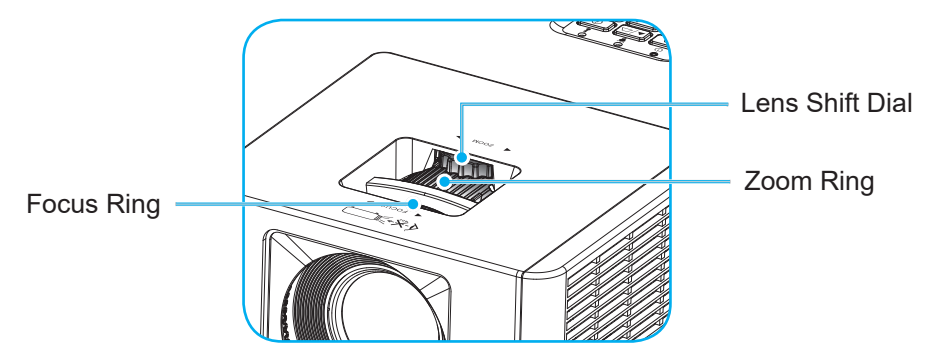

**Note:** Ensure that the projection screen is within the required distance from the projector. Please refer to "Image size and projection distance" for more information.

# **Remote setup**

### Installing / replacing the batteries

Two AAA size batteries are required. (Not included)

1. Push the clip to release the battery cover.

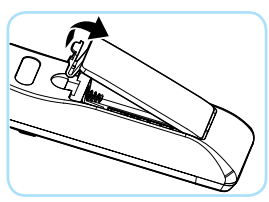

2. Install new batteries (AAA/R03). Ensure that you have the batteries' polarity (+/-) aligned correctly.

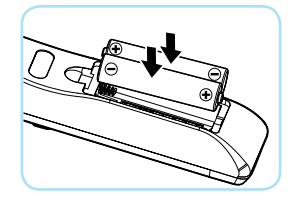

3. Close the battery cover and press it down until it clicks into place.

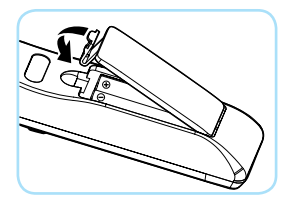

Note: Do not mix different types of batteries or new and old batteries.

### CAUTION

To ensure safe operation, please observe the following precautions:

- Use AAA/R03 type batteries.
- Avoid contact with water or liquid.
- Do not expose the remote control to moisture or heat.
- Do not drop the remote control.
- If the batteries have leaked in the remote control, carefully wipe the case clean and install new batteries.
- There is a risk of explosion if the batteries are replaced with the wrong type.
- Dispose of used batteries according to the instructions.
- Remove the batteries from the remote control when not using for extended periods.
- The remote control may fail to operate if the infrared remote sensor is exposed to bright sunlight or fluorescent lighting.

#### Effective range

Infra-Red (IR) remote control sensor is located on the top and front of the projector. Ensure to hold the remote control at an angle within 40 degrees perpendicular to the projector's IR remote control sensor to function correctly. The distance between the remote control and the sensor should not be longer than 5 meters (16.4 feet).

- Make sure that there are no obstacles between the remote control and the IR sensor on the projector that might obstruct the infra-red beam.
- Make sure the IR transmitter of the remote control is not being illuminated by sunlight or fluorescent lamps directly.
- Keep the remote control more than 2 meters away from fluorescent lamps or it may not function.
- When you aim at the screen the effective distance is 5 meters or less from the remote to the screen then back to the projector. The range will be different based on the reflectivity of the screen.

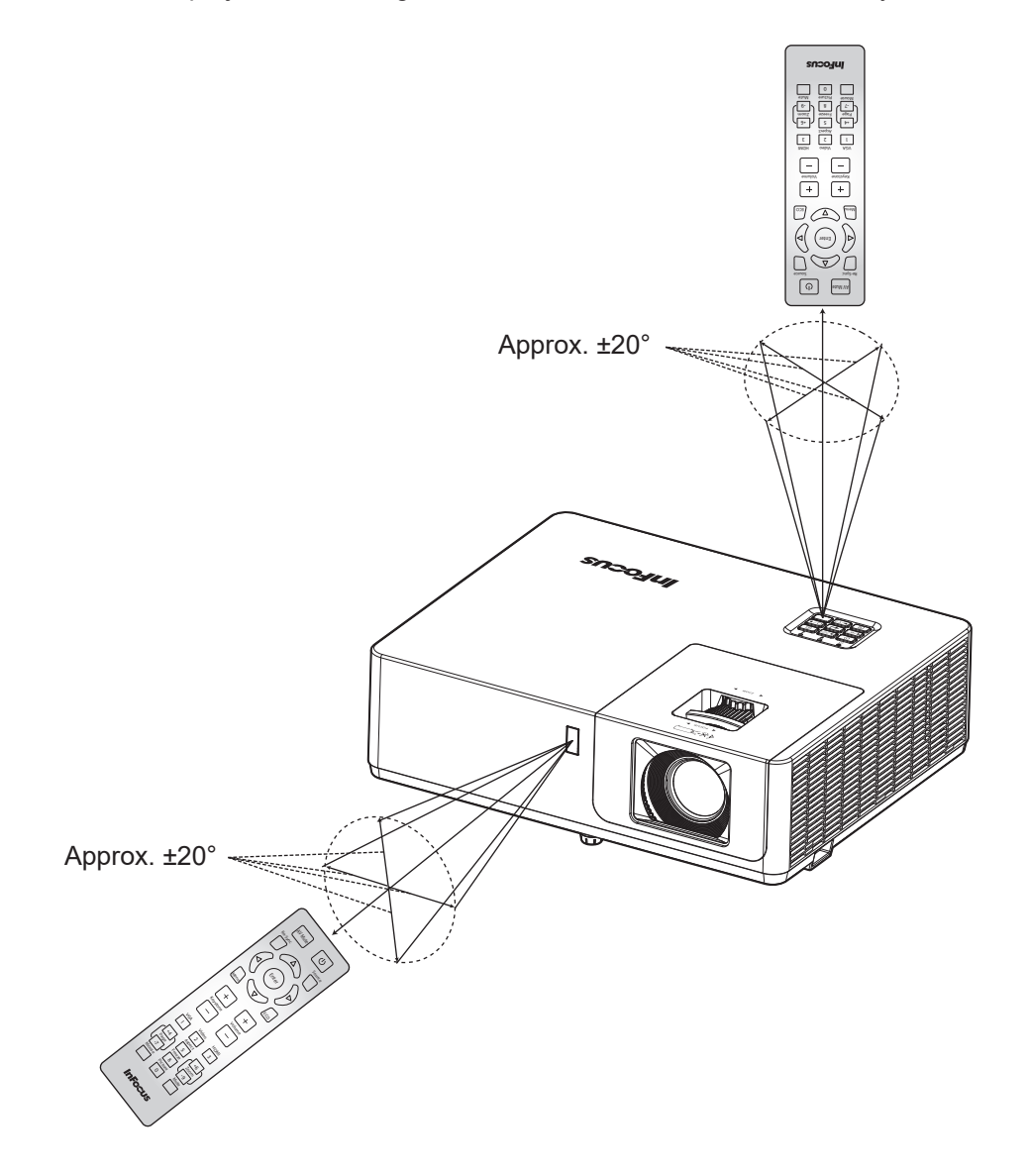

# Powering on / off the projector

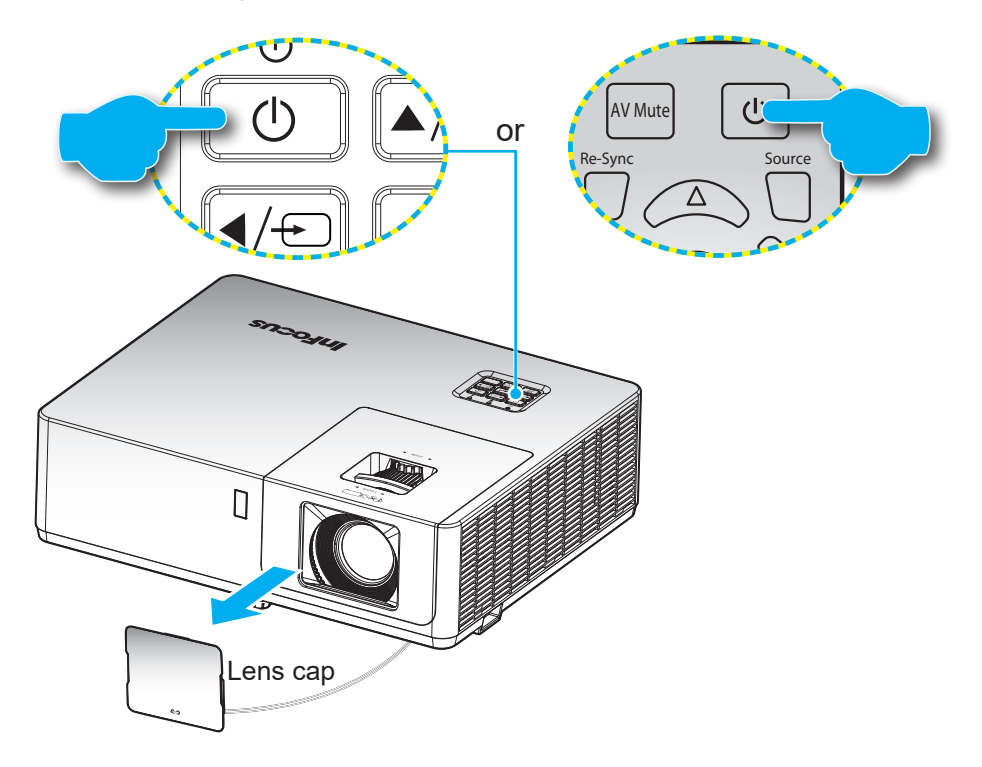

### Powering on

- 1. Remove the lens cap.
- 2. Securely connect the power lead and signal/source cable. When connected, the Power LED will turn red.
- 3. Turn on the projector by pressing the  $\bigcirc$  button on the projector keypad or remote control.
- 4. A start up screen will display in approximately 10 seconds and the Power LED will turn blue.
- **Note:** The first time the projector is turned on, you will be prompted to select the preferred language, projection orientation, and other settings.

## Powering off

- 1. Turn off the projector by pressing the U button on the projector keypad or remote control.
- 2. The following message will be displayed:

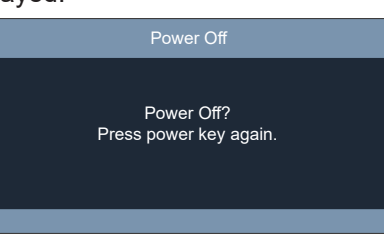

- 3. Press the U button again to confirm, otherwise the message will disappear after 10 seconds. When you press the U button for the second time, the projector will shut down.
- 4. When the Power turns solid red, this indicates the projector has entered standby mode. If you wish to turn the projector back on, you must wait until the cooling cycle has finished and the projector has entered standby mode. When the projector is in standby mode, simply press the () button again to turn on the projector.
- 5. Disconnect the power lead from the electrical outlet and the projector.

**Note:** It is not recommended that the projector is turned on immediately, right after a power off procedure.

# Selecting an input source

Turn on the connected source such as a computer, Blu-Ray player, HDBaseT etc. Press the 🕣 button on the keypad, the **Source** button on the remote control, or the green source buttons on the remote to select an input.

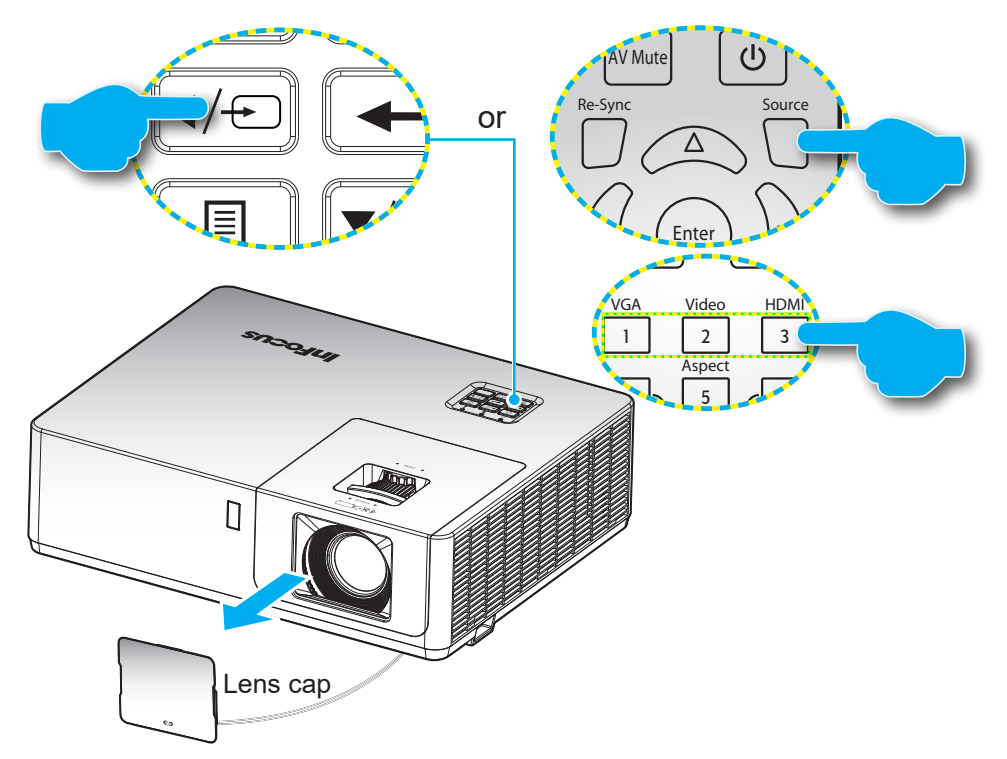

# Menu navigation and features

The projector has multilingual on screen display menus that allow you to make image adjustments and change a variety of settings.

- 1. To open the OSD menu, press the 🗏 button on the projector keypad or the **Menu** button on the remote control.
- 2. When OSD is displayed, use ▲▼ keys to select any item in the main menu. While making a selection on a particular page, press the ← button on the projector keypad or the **Enter** button on the remote control to enter the sub menu.
- 3. Use **♦** keys to select the desired item in the sub menu and then press the **←** or **Enter** button to view further settings. Adjust the settings by using **♦** keys.
- 4. Select the next item to be adjusted in the sub menu and adjust as described above.
- 5. Press press the or **Enter** button to confirm, and the screen will return to the main menu.
- 6. To exit, press the 🗐 or **Menu** button again. The OSD menu will close and the projector will automatically save the new settings.

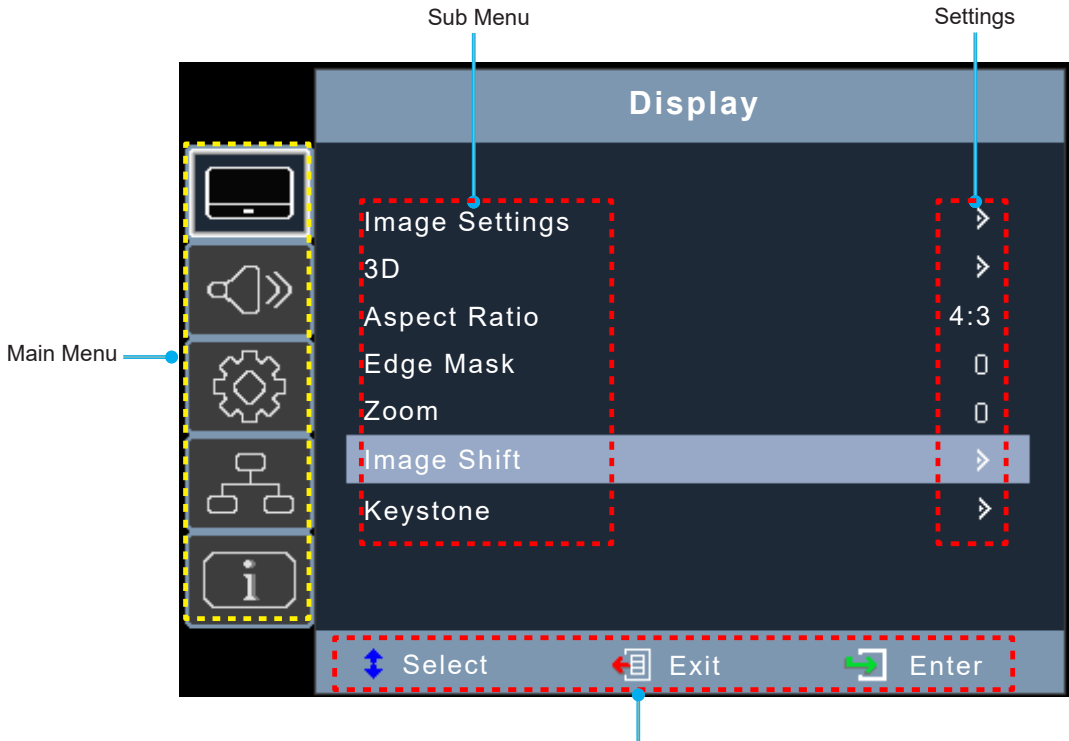

Navigation guide

# **OSD Menu tree**

| Main<br>Menu | Sub Menu       | Sub Menu 2     | Sub Menu 3      | Sub Menu 4 | Values        |
|--------------|----------------|----------------|-----------------|------------|---------------|
|              |                |                |                 |            | Presentation  |
|              |                |                |                 |            | Bright        |
|              |                |                |                 |            | HDR SIM.      |
|              |                |                |                 |            | Cinema        |
|              |                | Display Mode   |                 |            | Game          |
|              |                |                |                 |            | sRGB          |
|              |                |                |                 |            | DICOM SIM.    |
|              |                |                |                 |            | User          |
|              |                |                |                 |            | 3D            |
|              |                |                |                 |            | Off [Default] |
|              |                |                |                 |            | Blackboard    |
|              |                |                |                 |            | Light Yellow  |
|              |                | Wall Color     |                 |            | Light Green   |
|              |                |                |                 |            | Light Blue    |
|              |                |                |                 |            | Pink          |
|              |                |                |                 |            | Gray          |
| Display      | Image Settings | Brightness     |                 |            | -50 ~ 50      |
| Display      |                | Contrast       |                 |            | -50 ~ 50      |
|              |                | Sharpness      |                 |            | 1 ~ 15        |
|              |                | Color          |                 |            | -50 ~ 50      |
|              |                | Tint           |                 |            | -50 ~ 50      |
|              |                | Commo          |                 |            | Film          |
|              |                |                |                 |            | Video         |
|              |                |                |                 |            | Graphics      |
|              |                |                |                 |            | Standard(2.2) |
|              |                | Gamina         |                 |            | 1.8           |
|              |                |                |                 |            | 2.0           |
|              |                |                |                 |            | 2.4           |
|              |                |                |                 |            | 2.6           |
|              |                |                | BrilliantColor™ |            | 1 ~ 10        |
|              |                |                |                 |            | Warm          |
|              |                | Color Settings | Color           |            | Standard      |
|              |                |                | Temperature     |            | Cool          |
|              |                |                |                 |            | Cold          |

| Main<br>Menu | Sub Menu       | Sub Menu 2      | Sub Menu 3     | Sub Menu 4        | Values                                                                           |
|--------------|----------------|-----------------|----------------|-------------------|----------------------------------------------------------------------------------|
|              |                |                 |                |                   | Red [Default]                                                                    |
|              |                |                 |                |                   | Green                                                                            |
|              |                |                 |                |                   | Blue                                                                             |
|              |                |                 |                | Color             | Cyan                                                                             |
|              |                |                 |                |                   | Yellow                                                                           |
|              |                |                 | Color Matching |                   | Magenta                                                                          |
|              |                |                 | Color Matering |                   | White(*)                                                                         |
|              |                |                 |                | Hue / R(*)        | -50 ~ 50                                                                         |
|              |                |                 |                | Saturation / G(*) | -50 ~ 50                                                                         |
|              |                |                 |                | Gain / B(*)       | -50 ~ 50                                                                         |
|              |                |                 |                | Reset             |                                                                                  |
|              |                |                 |                | Exit              |                                                                                  |
|              |                |                 |                | Red Gain          | -50 ~ 50                                                                         |
|              |                | Color Settings  |                | Green Gain        | -50 ~ 50                                                                         |
|              |                |                 |                | Blue Gain         | -50 ~ 50                                                                         |
|              | Image Settings |                 | RGB Gain/Bias  | Red Bias          | -50 ~ 50                                                                         |
|              |                |                 |                | Green Bias        | -50 ~ 50                                                                         |
|              |                |                 |                | Blue Bias         | -50 ~ 50                                                                         |
|              |                |                 |                | Reset             |                                                                                  |
| Display      |                |                 |                | Exit              |                                                                                  |
| Diopidy      |                |                 | Color Space    | Non-HDMI          | Auto [Default]                                                                   |
|              |                |                 |                |                   | RGB                                                                              |
|              |                |                 |                |                   | YUV                                                                              |
|              |                |                 |                |                   | Auto [Default]                                                                   |
|              |                |                 | Color Space    | HDMI              | RGB(0~255)                                                                       |
|              |                |                 | Color Space    |                   | RGB(16~235)                                                                      |
|              |                |                 |                |                   | YUV                                                                              |
|              |                |                 | Automatic      |                   | Off                                                                              |
|              |                |                 |                |                   | On [Default]                                                                     |
|              |                | Signal          | Frequency      |                   | -10 ~ 10 (depends on signal)<br>[Default: 0]                                     |
|              |                | (VGA only)      | Phase          |                   | 0~31 (depends on signal)                                                         |
|              |                |                 | H. Position    |                   | -5 ~ 5 (depends on signal)<br>[Default: 0]                                       |
|              |                |                 | V. Position    |                   | -5 ~ 5 (depends on signal)<br>[Default: 0]                                       |
|              |                |                 |                |                   | DynamicBlack                                                                     |
|              |                | Prightness Made |                |                   | Power                                                                            |
|              |                |                 |                |                   | (Power = 100% [Default]/ 95%/<br>90%/ 85%/ 80%/ 75%/ 70%/ 65%/<br>60%/ 55%/ 50%) |
|              |                | Reset           |                |                   |                                                                                  |

| Main<br>Menu | Sub Menu     | Sub Menu 2          | Sub Menu 3 | Sub Menu 4 | Values                  |
|--------------|--------------|---------------------|------------|------------|-------------------------|
|              |              | 3D Mode             |            |            | Off [Default]           |
|              |              | 3D Mode             |            |            | DLP-Link                |
|              |              |                     |            |            | 3D [Default]            |
|              |              | $3D \rightarrow 2D$ |            |            | L                       |
|              |              |                     |            |            | R                       |
|              | 3D           |                     |            |            | Auto [Default]          |
|              |              |                     |            |            | SBS                     |
|              |              | 3D Format           |            |            | Top and Bottom          |
|              |              |                     |            |            | Frame Sequential        |
|              |              |                     |            |            | On                      |
|              |              | 3D Sync Invert      |            |            | Off [Default]           |
|              |              |                     |            |            | 4:3                     |
|              |              |                     |            |            | 16:9 (1080p model)      |
| Display      |              |                     |            |            | 16:10 (WUXGA model)     |
|              | Aspect Ratio |                     |            |            | LBX                     |
|              |              |                     |            |            | Native                  |
|              |              |                     |            |            | Auto [Default]          |
|              | Edge Mask    |                     |            |            | 0 ~ 10 [Default: 0]     |
|              | Zoom         |                     |            |            | -5 ~ 25 [Default: 0]    |
|              | Image Shift  | Н. 🗌                |            |            | -100 ~ 100 [Default: 0] |
|              |              | V. 🗖                |            |            | -100 ~ 100 [Default: 0] |
|              |              | Four Corners        |            |            |                         |
|              |              | H Keystone          |            |            | -30 ~ 30                |
|              | Keystone     | V Keystone          |            |            | -30 ~ 30                |
|              | Reysione     | Auto Keystone       |            |            | Off                     |
|              |              |                     |            |            | On [Default]            |
|              |              | Reset               |            |            |                         |
|              | Mute         |                     |            |            | Off [Default]           |
|              |              |                     |            |            | On                      |
|              | Volume       |                     |            |            | 0 ~ 10 [Default: 5]     |
|              |              |                     |            |            | Audio 1                 |
|              |              | HDMI1               |            |            | Audio 2                 |
|              |              |                     |            |            | Default [Default]       |
|              |              |                     |            |            | Audio 1                 |
| Audio        |              | HDMI2               |            |            | Audio 2                 |
|              | Audia Insut  |                     |            |            | Default [Default]       |
|              | Audio Input  |                     |            |            | Audio 1 [Default]       |
|              |              | VGA IN 1            |            |            | Audio 2                 |
|              |              |                     |            |            | Audio 1                 |
|              |              | VGA IN 2            |            |            | Audio 2 [Default]       |
|              |              |                     |            |            | Audio 1 [Default]       |
|              |              | S-VIDEU             |            |            | Audio 2                 |

| Main<br>Menu | Sub Menu        | Sub Menu 2               | Sub Menu 3 | Sub Menu 4 | Values                                      |
|--------------|-----------------|--------------------------|------------|------------|---------------------------------------------|
|              |                 |                          |            |            | Audio 1 [Default]                           |
|              |                 | VIDEO                    |            |            | Audio 2                                     |
|              | Audio Input     |                          |            |            | Audio 1                                     |
| Audio        |                 | HDBaseT                  |            |            | Audio 2                                     |
|              |                 |                          |            |            | Default [Default]                           |
|              | Audio/Mic Input |                          |            |            | Audio Input [Default]                       |
|              | Function        |                          |            |            | Mic                                         |
|              |                 |                          |            |            | Front 💶 [Default]                           |
|              | Proiection      |                          |            |            | Rear 🕢 📜                                    |
|              |                 |                          |            |            | Ceiling-front                               |
|              |                 |                          |            |            | Ceiling-rear 🕢 🏹                            |
|              | Sereen Tune     |                          |            |            | 16:9                                        |
|              | Screen Type     |                          |            |            | 16:10 [Default]                             |
|              |                 | Direct Power On          |            |            | Off [Default]                               |
|              |                 | Direct Power On          |            |            | On                                          |
|              | Power Settings  | Signal Power On          |            |            | Off [Default]                               |
|              |                 |                          |            |            | On                                          |
|              |                 | Auto Power Off<br>(min.) |            |            | 0 ~ 180 (5 min increments)<br>[Default: 20] |
|              |                 | Power Mode<br>(Standby)  |            |            | Active                                      |
|              |                 |                          |            |            | Eco. [Default]                              |
| Setup        |                 | USB Power                |            |            | Off [Default]                               |
|              |                 | (Standby)                |            |            | On                                          |
|              |                 | Security                 |            |            | Off [Default]                               |
|              |                 | Security                 |            |            | On                                          |
|              |                 |                          | Month      |            | 0 ~ 12 [Default: 0]                         |
|              | Security        | Security Timer           | Day        |            | 0 ~ 30 [Default: 0]                         |
|              |                 |                          | Hour       |            | 0 ~ 24 [Default: 0]                         |
|              |                 | Change<br>Password       |            |            | [Default: 1234]                             |
|              |                 |                          |            |            | Off [Default]                               |
|              |                 |                          |            |            | On                                          |
|              |                 | Ethernet                 |            |            | Off [Default]                               |
|              |                 | Ethemet                  |            |            | On                                          |
|              | HDBaseT         | RS232                    |            |            | Off [Default]                               |
|              | Control         |                          |            |            | On                                          |
|              |                 | HDBaseT Mode             |            |            | HDBaseT [Default]                           |
|              |                 |                          |            |            | Auto                                        |

| Main<br>Menu | Sub Menu | Sub Menu 2     | Sub Menu 3    | Sub Menu 4 | Values             |
|--------------|----------|----------------|---------------|------------|--------------------|
|              |          |                |               |            | English [Default]  |
|              |          |                |               |            | Deutsch            |
|              |          |                |               |            | Français           |
|              |          |                |               |            | Italiano           |
|              |          |                |               |            | Español            |
|              |          |                |               |            | Português          |
|              |          |                |               |            | Polski             |
|              |          |                |               |            | Nederlands         |
|              |          |                |               |            | Svenska            |
|              |          |                |               |            | Norsk              |
|              |          |                |               |            | Suomi              |
|              |          |                |               |            | ελληνικά           |
|              |          |                |               |            | 繁體中文               |
|              |          | Language       |               |            | 简体中文               |
|              |          |                |               |            | 日本語                |
|              |          |                |               |            | 한국어                |
|              |          |                |               |            | Русский            |
|              | Options  |                |               |            | Magyar             |
|              |          |                |               |            | Čeština            |
|              |          |                |               |            | عـربي              |
| Setup        |          |                |               |            | ไทย                |
|              |          |                |               |            | Türkçe             |
|              |          |                |               |            | فار ســــى         |
|              |          |                |               |            | Tiếng Việt         |
|              |          |                |               |            | Bahasa Indonesia   |
|              |          |                |               |            | Română             |
|              |          |                |               |            | Slovenčina         |
|              |          |                |               |            | CC1                |
|              |          | Closed Caption |               |            | CC2                |
|              |          |                |               |            | Off [Default]      |
|              |          |                |               |            | Top-Left 💻         |
|              |          |                |               |            | Top-Right          |
|              |          |                | Menu Location |            | Center 🔳 [Default] |
|              |          | Menu Settings  |               |            | Bottom-Left        |
|              |          |                |               |            | Bottom-Right       |
|              |          |                |               |            | Off                |
|              |          |                | Menu Timer    |            | 5 sec              |
|              |          |                |               |            | 10 sec [Default]   |
|              |          | Auto Source    |               |            | Off [Default]      |
|              |          |                |               |            | On                 |

| Main<br>Menu | Sub Menu | Sub Menu 2          | Sub Menu 3 | Sub Menu 4 | Values                                                                                   |
|--------------|----------|---------------------|------------|------------|------------------------------------------------------------------------------------------|
|              |          |                     |            |            | HDMI 1                                                                                   |
|              |          |                     |            |            | HDMI 2                                                                                   |
|              |          |                     |            |            | VGA IN 1 [Default]                                                                       |
|              |          | Input Source        |            |            | VGA IN 2                                                                                 |
|              |          |                     |            |            | Video                                                                                    |
|              |          |                     |            |            | S-Video                                                                                  |
|              |          |                     |            |            | HDBaseT                                                                                  |
|              |          |                     |            |            | Off [Default]                                                                            |
| Sotup        | Options  | High Altitude       |            |            | On                                                                                       |
| Selup        |          | 1.070               |            |            | Default [Default]                                                                        |
|              |          | Logo                |            |            | Neutral                                                                                  |
|              |          |                     |            |            | Black [Default]                                                                          |
|              |          |                     |            |            | Blue                                                                                     |
|              |          | Background<br>Color |            |            | Red                                                                                      |
|              |          |                     |            |            | Green                                                                                    |
|              |          |                     |            |            | Gray                                                                                     |
|              |          |                     |            |            | Logo                                                                                     |
|              | Reset    | Reset to Default    |            |            |                                                                                          |
|              |          | Network Status      |            |            | Disconnect                                                                               |
|              |          |                     |            |            | Connect<br>Note: By default the network status<br>is displayed only.                     |
|              |          | MAC Address         |            |            | AA : BB : CC : DD : EE : FF<br>Note: By default the network status<br>is displayed only. |
|              | LAN      | DUCD                |            |            | Off [Default]                                                                            |
|              |          | DHCP                |            |            | On                                                                                       |
| INELWORK     |          | IP Address          |            |            | 192.168.0.100 [Default]                                                                  |
|              |          | Subnet Mask         |            |            | 255.255.255.0 [Default]                                                                  |
|              |          | Gateway             |            |            | 192.168.0.254 [Default]                                                                  |
|              |          | DNS                 |            |            | 192.168.0.51 [Default]                                                                   |
|              |          | Reset               |            |            |                                                                                          |
|              |          |                     |            |            | Off                                                                                      |
|              | Control  | HTTP                |            |            | On [Default]<br>Note: Webpage control.                                                   |

| Main<br>Menu | Sub Menu                | Sub Menu 2 | Sub Menu 3 | Sub Menu 4 | Values |
|--------------|-------------------------|------------|------------|------------|--------|
|              | Serial Number           |            |            |            |        |
|              | Source                  |            |            |            |        |
|              | Resolution              |            |            |            |        |
|              | Refresh Rate            |            |            |            |        |
|              | Display Mode            |            |            |            |        |
|              | Power Mode<br>(Standby) |            |            |            |        |
| Info         | Light Source<br>Hours   |            |            |            |        |
|              | Network Status          |            |            |            |        |
|              | IP Address              |            |            |            |        |
|              | Brightness<br>Mode      |            |            |            |        |
|              |                         | System     |            |            |        |
|              | FW Version              | LAN        |            |            |        |
|              |                         | MCU        |            |            |        |

Note: Functions vary depending on model definition.

# Display menu

# Display image settings menu

## Display Mode

There are many factory presets optimized for various types of images.

- **Presentation**: This mode is suitable for showing in front of public in connection to the PC.
- **Bright**: Maximum brightness from any source.
- **HDR SIM.**: Decodes and displays High Dynamic Range (HDR) content for the deepest blacks, brightest whites, and vivid cinematic color using REC.2020 color gamut. This mode can be selected to enhance non-HDR content with simulated High Dynamic Range (HDR).
- Cinema: Provides the best colors for watching movies.
- **Game**: Select this mode to increase brightness and decrease response time for enjoying video games.
- **sRGB**: Standardized accurate color.
- DICOM SIM.: For viewing monochrome medical images such as X-rays, MRIs, etc.
- User: Saved user's settings.
- **3D**: To experience 3D you need DLP-Link 3D glasses and video source capable of sending 3D content.

### Wall Color

Use this function to obtain an optimized screen image according to the wall color. Select between off, blackboard, light yellow, light green, light blue, pink, and gray.

### **Brightness**

Adjust the brightness of the image.

### Contrast

The contrast controls the degree of difference between the lightest and darkest parts of the picture.

### <u>Sharpness</u>

Adjust the Sharpness of a Video or S-Video source.

### <u>Color</u>

Adjust a Video or S-Video source from black and white to fully saturated color.

### <u>Tint</u>

Adjust the color balance of a Video or S-Video source between red and green.

#### <u>Gamma</u>

Set up gamma curve type. After the initial setup and fine tuning is completed, utilize the Gamma Adjustment steps to optimize your image output.

- **Film**: For home theater.
- Video: For video or TV source.
- **Graphics**: For PC / Photo source.
- Standard (2.2): For standardized setting.
- **1.8 / 2.0 / 2.4 / 2.6**: For specific PC / Photo sources.

### Note:

- These options are only available if the 3D mode function is disabled, the **Wall Color** setting is not set to **Blackboard**, and the **Display Mode** setting is not set to **DICOM SIM.** or **HDR SIM.**
- In 3D mode, user can only select **3D** for **Gamma** setting.
- If the Wall Color setting is set to Blackboard, user can only select Blackboard for Gamma setting.
- If the **Display Mode** setting is set to **DICOM SIM.**, user can only select **DICOM SIM.** for **Gamma** setting.
- If the **Display Mode** setting is set to **HDR SIM**., user can only select **HDR SIM.** for **Gamma** setting.

### **Color Settings**

Configure the color settings.

- **BrilliantColor™**: This function utilizes a new color-processing algorithm and enhancements to enable higher brightness while providing true, more vibrant colors.
- Color Temperature: Select a color temperature from Warm, Standard, Cool, or Cold.
- Color Matching: Select the following options:
  - Color: Select the color to adjust: red, green, blue, cyan, yellow, magenta, or white.
  - Hue / R(red)\*: Adjust the hue (color) of the color selected in the Color setting.
     Note: \*If the selected color is White, you will adjust the red level.
  - Saturation / G(green)\*: Adjust the saturation (offset) of the color selected in the Color setting.
     Note: \*If the selected color is White you will adjust the green level.
  - Gain / B(blue)\*: Adjust the gain (level) of the color selected in the Color setting.
     Note: \*If the selected color is White you will adjust the blue level.
  - Reset: Return the factory default settings for color matching.
  - Exit: Exit the "Color Matching" menu.
- **RGB Gain/Bias:** This function adjusts the gain and bias of individual colors.
  - Reset: Return the factory default settings for RGB gain/bias.
  - Exit: Exit the "RGB Gain/Bias" menu.
- **Color Space (non-HDMI input only)**: Select an appropriate color matrix type from the following: AUTO, RGB, or YUV.
- **Color Space (HDMI input only)**: select an appropriate color matrix type from the following: Auto, RGB (0-255), RGB (16-235), and YUV.

### <u>Signal</u>

Adjust the signal synchronization settings for VGA/Component sources.

- **Automatic**: Configure automatically the signal (the frequency and phase items are grayed out). If automatic is disabled, the frequency and phase items will appear for tuning and saving the settings.
- **Frequency**: Change the display data frequency to match the frequency of your computer's graphic card. Use this function only if the image appears to flicker vertically.
- **Phase**: Synchronize the signal timing of the display with the graphic card. If the image appears to be unstable or flickers, use this function to correct it.
- **H. Position**: Adjust the horizontal position of the image.
- **V. Position**: Adjust the vertical position of the image.

## **Brightness Mode**

Adjust the brightness mode settings.

- **DynamicBlack**: Automatically adjusts the brightness based on the source signal for optimum contrast performance.
- **Power**: Select the power percentage to adjust the overall brightness.

#### <u>Reset</u>

Return the factory default settings for color settings.

# **Display 3D menu**

### Note:

- This projector is a 3D ready projector with DLP-Link 3D solution.
- Please make sure your 3D glasses are use for DLP-Link 3D before enjoy your video.
- Supports Frame Sequential (page flip), Side-by-Side (SDS) and Top Bottom 3D video formats.
- To enable 3D mode, the input frame rate should be set to 60Hz only, lower or higher frame rate is not supported.
- To reach the best performance, resolution 1920x1080 is recommended, please be noted that 4K (3840x2160) resolution is not supported in 3D mode.
- 3D from a Blu-Ray 3D is detected and displayed automatically.

### 3D Mode

Use this option to disable the 3D function or select the appropriate the 3D function.

- Off: Select "Off" to turn off 3D mode.
- **DLP-Link**: Select to use optimized settings for DLP 3D Glasses.

**Note:** If 2D and 3D sources are both connected, turn off 3D when selecting the 2D source.

### $\underline{\textbf{3D}} \rightarrow \underline{\textbf{2D}}$

Use this option to specify how the 3D content should appear on the screen.

- **3D:** Display 3D signal.
- L (Left): Display the left frame of 3D content.
- **R (Right):** Display the right frame of 3D content.

### 3D Format

Use this option to select the appropriate 3D format content.

- Auto: When a 3D identification signal is detected, the 3D format is selected automatically.
- SBS: Display 3D signal in "Side-by-Side" format.
- **Top and Bottom**: Display 3D signal in "Top and Bottom" format.
- **Frame Sequential**: Display 3D signal in "Frame Sequential" format.

#### 3D Sync Invert

Select whether the right or left eye of the glasses synchronizes first.

# Display aspect ratio menu

### Aspect Ratio

Select the aspect ratio of the displayed image between the following options:

- **4:3**: This format is for 4:3 input sources.
- 16:9: This format is for 16:9 input sources, like HDTV and DVD enhanced for Wide screen TV.
- **16:10** (for WUXGA model only): This format is for 16:10 input sources, like widescreen laptops.
- **LBX**: This format is for non-16x9, letterbox source and if you use external 16x9 lens to display 2.35:1 aspect ratio in full resolution.
- **Native**: This format displays the original image without any scaling.
- Auto: Automatically selects the appropriate display format.

#### Note:

- Detailed information about LBX mode:
  - Some Letter-Box Format DVDs are not enhanced for 16x9 TVs. In this situation, the image will not look right when displaying the image in 16:9 mode. In this situation, please try to use the 4:3 mode to view the DVD. If the content is not 4:3, there will be black bars around the image in 16:9 display. For this type of content, you can use LBX mode to fill the image on the 16:9 display.
  - When using an external anamorphic lens, the LBX mode allows you to watch 2.35:1 content, including Anamorphic DVD and HDTV film sources. In this case there are no black bars, light source power and vertical resolution are fully utilized.

| 16:9 screen | 480i/p                                                                                       | 576i/p              | 1080i/p                | 720p               | PC              |  |
|-------------|----------------------------------------------------------------------------------------------|---------------------|------------------------|--------------------|-----------------|--|
| 4x3         | Scale to 1440x10                                                                             | 80.                 |                        |                    |                 |  |
| 16x9        | Scale to 1920x10                                                                             | 80.                 |                        |                    |                 |  |
| LBX         | Scale to 1920x144                                                                            | 0, then get the cen | itral 1920x1080 ima    | ge to display.     |                 |  |
| Native mode | - 1:1 mapping cen                                                                            | tered.              |                        |                    |                 |  |
|             | - No scaling will be made; the image is displayed with the resolution based on input source. |                     |                        |                    |                 |  |
| Auto        | - If auto format is s                                                                        | elected, the screer | n type will automatic  | ally become16:9 (1 | 920x1080).      |  |
|             | - If source is 4:3, the screen type will be scaled to 1440 x1080.                            |                     |                        |                    |                 |  |
|             | - If source is 16:9,                                                                         | the screen type wil | I be scaled to 1920    | x1080.             |                 |  |
|             | - If source is 16:10<br>display.                                                             | , the screen type w | vill be scaled to 1920 | 0x1200 and cut 192 | 20x1080 area to |  |

### 1080p scaling table:

1080p auto mapping rule:

| Auto        | Input re     | solution     | Auto/Scale |      |  |
|-------------|--------------|--------------|------------|------|--|
| Auto        | H-resolution | V-resolution | 1920       | 1080 |  |
|             | 640          | 480          | 1440       | 1080 |  |
|             | 800          | 600          | 1440       | 1080 |  |
| 4.2         | 1024         | 768          | 1440       | 1080 |  |
| 4.3         | 1280         | 1024         | 1440       | 1080 |  |
|             | 1400         | 1050         | 1440       | 1080 |  |
|             | 1600         | 1200         | 1440       | 1080 |  |
|             | 1280         | 720          | 1920       | 1080 |  |
| Wide Laptop | 1280         | 768          | 1800       | 1080 |  |
|             | 1280         | 800          | 1728       | 1080 |  |
|             | 720          | 576          | 1350       | 1080 |  |
| 5010        | 720          | 480          | 1620       | 1080 |  |
|             | 1280         | 720          | 1920       | 1080 |  |
| יוטח        | 1920         | 1080         | 1920       | 1080 |  |

### WUXGA scaling table for 1920 x 1200 DMD (screen type 16:10):

#### Note:

- Supported screen type 16:10 (1920 x 1200), 16:9 (1920x1080).
- When screen type is 16:9, the 16x10 format becomes unavailable.
- When screen type is 16:10, the 16x9 format becomes unavailable.
- When **Auto** is selected the aspect ratio is automatically selected based on the video source.

| 16 : 10 screen | 480i/p                                                           | 576i/p                                                            | 1080i/p               | 720p                 | PC               |  |  |
|----------------|------------------------------------------------------------------|-------------------------------------------------------------------|-----------------------|----------------------|------------------|--|--|
| 4x3            | Scale to 1600x12                                                 | 00.                                                               |                       |                      |                  |  |  |
| 16x9           | Scale to 1920x10                                                 | 80.                                                               |                       |                      |                  |  |  |
| 16x10          | Scale to 1920x12                                                 | 00.                                                               |                       |                      |                  |  |  |
| LBX            | Scale to 1920x14                                                 | 40, then get the ce                                               | entral 1920x1200 ir   | nage to display.     |                  |  |  |
| Native mode    | - 1:1 mapping centered.                                          |                                                                   |                       |                      |                  |  |  |
|                | - No scaling will be                                             | e made; the image                                                 | is displayed with the | e resolution based o | on input source. |  |  |
| Auto           | - If this format is s                                            | elected, the screen                                               | type will automatica  | ally become 16:10 (  | (1920x1200).     |  |  |
|                | - If source is 4:3, the screen type will be scaled to 1600x1200. |                                                                   |                       |                      |                  |  |  |
|                | - If source is 16:9,                                             | - If source is 16:9, the screen type will be scaled to 1920x1080. |                       |                      |                  |  |  |
|                | - If source is 16:10                                             | ), the screen type w                                              | vill be scaled to 192 | 0x1200.              |                  |  |  |

| Auto        | Input re     | solution     | Auto/Scale |      |  |
|-------------|--------------|--------------|------------|------|--|
| Auto        | H-resolution | V-resolution | 1920       | 1200 |  |
|             | 640          | 480          | 1600       | 1200 |  |
|             | 800          | 600          | 1600       | 1200 |  |
| 1.2         | 1024         | 768          | 1600       | 1200 |  |
| 4.3         | 1280         | 1024         | 1600       | 1200 |  |
|             | 1400         | 1050         | 1600       | 1200 |  |
|             | 1600         | 1200         | 1600       | 1200 |  |
|             | 1280         | 720          | 1920       | 1080 |  |
| Wide Laptop | 1280         | 768          | 1920       | 1152 |  |
|             | 1280         | 800          | 1920       | 1200 |  |
|             | 720          | 576          | 1350       | 1080 |  |
| SDIV        | 720          | 480          | 1620       | 1080 |  |
|             | 1280         | 720          | 1920       | 1080 |  |
| יוטח        | 1920         | 1080         | 1920       | 1080 |  |

## WUXGA auto mapping rule (screen type 16:10):

## WUXGA scaling table (screen type 16:9):

| 16 : 9 screen | 480i/p                                                            | 576i/p              | 1080i/p               | 720p                 | PC               |  |
|---------------|-------------------------------------------------------------------|---------------------|-----------------------|----------------------|------------------|--|
| 4x3           | Scale to 1440x10                                                  | 80.                 |                       |                      |                  |  |
| 16x9          | Scale to 1920x10                                                  | 80.                 |                       |                      |                  |  |
| LBX           | Scale to 1920x14                                                  | 40, then get the ce | entral 1920x1080 ir   | mage to display.     |                  |  |
| Native mode   | - 1:1 mapping cen                                                 | tered.              |                       |                      |                  |  |
|               | - No scaling will be                                              | e made; the image   | is displayed with the | e resolution based o | on input source. |  |
| Auto          | - If this format is se                                            | elected, the screen | type will automatica  | ally become 16:9 (1  | 920x1080).       |  |
|               | - If source is 4:3, the screen type will be scaled to 1440x1080.  |                     |                       |                      |                  |  |
|               | - If source is 16:9, the screen type will be scaled to 1920x1080. |                     |                       |                      |                  |  |
|               | - If source is 16:10<br>display.                                  | , the screen type w | vill be scaled to 192 | 0x1200 and cut 192   | 20x1080 area to  |  |

## WUXGA auto mapping rule (screen type 16:9):

| Auto        | Input re     | solution     | Auto/Scale |      |  |
|-------------|--------------|--------------|------------|------|--|
| Auto        | H-resolution | V-resolution | 1920       | 1080 |  |
|             | 640          | 480          | 1440       | 1080 |  |
|             | 800          | 600          | 1440       | 1080 |  |
| 1.2         | 1024         | 768          | 1440       | 1080 |  |
| 4.3         | 1280         | 1024         | 1440       | 1080 |  |
|             | 1400         | 1050         | 1440       | 1080 |  |
|             | 1600         | 1200         | 1440       | 1080 |  |
|             | 1280         | 720          | 1920       | 1080 |  |
| Wide Laptop | 1280         | 768          | 1800       | 1080 |  |
|             | 1280         | 800          | 1728       | 1080 |  |
| SDTV        | 720          | 576          | 1350       | 1080 |  |
| 3017        | 720          | 480          | 1620       | 1080 |  |

| Auto | Input re     | solution     | Auto/Scale |      |  |
|------|--------------|--------------|------------|------|--|
| Auto | H-resolution | V-resolution | 1920       | 1080 |  |
|      | 1280         | 720          | 1920       | 1080 |  |
|      | 1920         | 1080         | 1920       | 1080 |  |

# Display edge mask menu

## Edge Mask

Use this function to remove the video encoding noise on the edge of video source.

Note: This function is grayed out if the input source is VIDEO or S-VIDEO and the resolution is 1080P or WUXGA.

## **Display zoom menu**

## <u>Zoom</u>

Use to reduce or magnify an image on the projection screen.

Note: Pan functions are not supported.

## Display image shift menu

### Image Shift

Adjust the projected image position horizontally (H.) or vertically (V.).

# **Display keystone menu**

### Four Corners

Allow the image to be shaped to fit an area defined by changing the x,y position of the four corners.

### H Keystone

Adjust horizontal image distortion making the image more square. Horizontal keystone is used to correct a keystoned image shape in which the left and right borders of the image are unequal in length.

### V Keystone

Adjust vertical image distortion making the image more square. Vertical keystone is used to correct a keystoned image shape in which the top and bottom borders of the image are unequal in length.

### Auto Keystone

Correct keystone digitally to fit the projected image on the area on which you are projecting.

Note:

- The image size will reduce slightly when adjusting the horizontal and vertical keystone.
- When Auto Keystone is enabled the Four Corner Adjustment function will be disabled.

### <u>Reset</u>

Return the factory default settings for keystone settings.

# Audio menu

## Audio mute menu

## <u>Mute</u>

Use this option to temporarily turn off the sound.

- **On:** Choose "On" to turn mute on.
- Off: Choose "Off" to turn mute off.

## Note:

- "Mute" function affects both internal and external speaker volume.
- When "Mute" is On, you will see the associated icon on top-right side of the screen.

# Audio volume menu

## <u>Volume</u>

Adjust the speaker or microphone volume level.

# Audio input menu

## Audio Input

Select the audio input port for the video sources as follows:

- HDMI1: Audio 1, Audio 2, or Default.
- HDMI2: Audio 1, Audio 2, or Default.
- VGA IN 1: Audio 1 and Audio 2.
- VGA IN 2: Audio 1 and Audio 2.
- S-VIDEO: Audio 1 and Audio 2.
- VIDEO: Audio 1 and Audio 2.
- HDBaseT: Audio 1, Audio 2, or Default.

# Audio audio/mic input function menu

## Audio/Mic Input Function

Configure the audio input source setting.

- Audio Input: Audio In 1 configured for line level audio sources.
- **Mic:** Audio In 1 configured for microphone. Condenser microphone is recommended.

# Setup menu

## Setup projection menu

## **Projection**

Select the preferred projection orientation: Front, Rear, Ceiling-front, Ceiling-rear.

## Setup screen type menu

### Screen Type (for WUXGA model only)

Choose the screen type from 16:9 and 16:10.

## Setup power settings menu

### **Direct Power On**

Choose "On" to activate Direct Power mode. The projector will automatically power on when AC power is supplied, without pressing the "Power" key on the projector keypad or on the remote control.

### Signal Power On

Choose "On" to activate Signal Power mode. The projector will automatically power on when a signal is detected, without pressing the "Power" key on the projector Keypad or on the remote control.

Note: Only supported on HDMI 1, HDMI 2 and VGA In 1 Connector.

#### Auto Power Off (min.)

Sets the countdown timer interval. The countdown timer will start, when there is no signal being sent to the projector. The projector will automatically power off when the countdown has finished (in minutes).

### Power Mode (Standby)

Set the power mode setting.

- Active: Select for normal standby (<2W).
   Note: LAN and VGA out functions are On.
  - Eco.: Reduce power dissipation (<0.5W).

Note: LAN and VGA out functions are not available.

#### USB Power (Standby)

Enable or disable the USB power function when the projector is in standby mode.

Note: This function is grayed out if the "Power Mode (Standby)" is set to "Eco.".

## Setup security menu

#### Security

Enable this function to prompt for a password before using the projector.

- **On:** Choose "On" to use security verification when turning on the projector.
- Off: Choose "Off" to be able to switch on the projector without password verification.

#### Security Timer

Opens the Month/Day/Hour function to set the number of hours the projector can be used. Once the set time is elapsed the password will be required to use the projector.

### Change Password

Sets or modifies the security password.

Note: Password default value is "1234" (first time).

# Setup HDMI CEC menu

### Note:

 When you connect HDMI CEC-compatible devices to the projector with HDMI cables, you can control them on the same power on or power off status using the HDMI Link control feature in the projector's OSD. This lets one device or multiple devices in a group power on or power off via HDMI Link Feature in a typical configuration, your DVD player may be connected to the projector through an amplifier or home theater system.

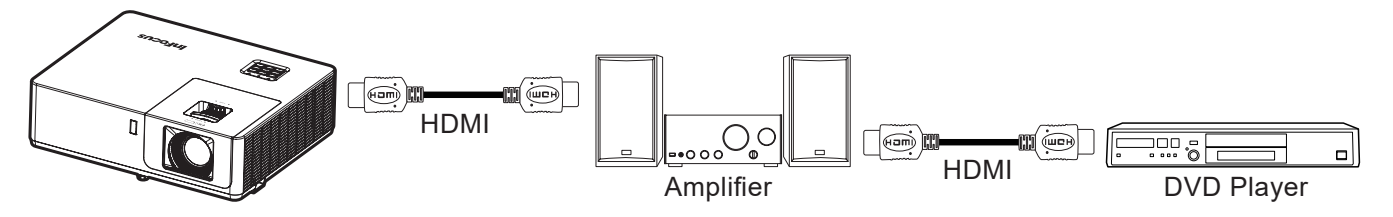

## HDMI CEC

Default is Off. Select "On" to enable HDMI CEC function.

# Setup HDBaseT control settings menu

### **Ethernet**

Enable or disable the Ethernet feature.

- **On:** Choose "On" to enable HDBaseT port connection and disable LAN port connection.
- Off: Choose "Off" to use LAN port connection.

### <u>RS232</u>

Enable or disable the RS232 feature.

- **On:** Choose "On" to enable HDBaseT port connection and disable RS232 port connection.
- Off: Choose "Off" to use RS232 port connection.

### HDBaseT Mode

Set the HDBaseT mode setting:

- **Auto:** The HDBaseT Rx of projector will automatically switch between HDBaseT mode/ Lower power mode/Fallback mode when it detects a signal from the HDBaseT port.
- **HDBaseT:** The source must be selected manually.

# Setup options menu

### Language

Select the multilingual OSD menu between English, German, French, Italian, Spanish, Portuguese, Polish, Dutch, Swedish, Norwegian, Finnish, Greek, traditional Chinese, simplified Chinese, Japanese, Korean, Russian, Hungarian, Czechoslovak, Arabic, Thai, Turkish, Farsi, Vietnamese, Indonesian, Romanian, and Slovakian.

#### **Closed Caption**

Closed Caption is a text version of the program sound or other information displayed on the screen. If the input signal contains closed captions, you can turn on the feature and watch the channels. The available options include "Off", "CC1", and "CC2".

### Menu Settings

Set the menu location on the screen and configure menu timer settings.

- Menu Location: Select the menu location on the display screen.
- **Menu Timer**: Set the duration the OSD menu stays visible on the screen.

### Auto Source

Choose this option to let the projector automatically find an available input source.

- **Off:** The projector will only search the current input selection. Press the **Source** button on the keypad or on the remote to display a list of sources.
- **On:** The projector automatically finds an available input source. Press the **Source** button on the keypad or on the remote to automatically detect the next source.

### Input Source

Select the input source between HDMI1, HDMI2, VGA IN 1, VGA IN 2, Video, S-Video, and HDBaseT.

#### High Altitude

When "On" is selected, the fans will spin faster. This feature is useful in high altitude areas where the air is thin.

#### <u>Logo</u>

Use this function to set the desired startup screen. If changes are made, they will take effect the next time the projector is powered on.

- Default: The default startup screen.
- **Neutral:** Logo is not displayed on startup screen.

#### **Background Color**

Use this function to display a black, blue, red, green, gray color, or logo screen when no signal is available.

## Setup reset OSD menu

#### **Reset to Default**

Return all settings to factory default except for the network settings.

# Network menu

# **Network LAN menu**

## Network Status

Display the network connection status (read-only).

## MAC Address

Display the MAC address (read-only).

### <u>DHCP</u>

Use this option to enable or disable the DHCP function.

- Off: To assign IP, subnet mask, gateway, and DNS configuration manually.
- **On**: Projector will obtain an IP address automatically from your network.

Note: The entered values will be applied when exiting the menu.

### IP Address

Display the IP address.

### Subnet Mask

Display subnet mask number.

### <u>Gateway</u>

Display the default gateway of the network connected to the projector.

### <u>DNS</u>

Display the DNS number.

### How to use web browser to control your projector

- 1. Turn "On" the DHCP option on projector to allow a DHCP server to automatically assign an IP address.
- Open the web browser in your PC and type in the projector's IP address ("Network > LAN > IP Address").
- 3. Enter the user name and password, and click "Login". The projector's configuration web interface opens.

#### Note:

•

- The default user name and password is "admin".
- The steps in this section are based on the Windows 7 operating system.

## Making a direct connection from your computer to the projector\*

- 1. Turn "Off" the DHCP option on the projector.
- 2. Configure the IP address, Subnet Mask, Gateway, and DNS on projector ("Network > LAN").
- 3. Open *Network and Sharing Center* page on your PC, and assign the identical network parameters to your PC as set on projector. Click "OK" to save the parameters.

| Local Area Connection 2 Properties                                                                                     |                                                                                                 |                                                                                                 |
|----------------------------------------------------------------------------------------------------|-------------------------------------------------------------------------------------------------|-------------------------------------------------------------------------------------------------|
| Networking                                                                                                    |                                                                                                 | 0                                                                                               |
| Connect using:                                                                                                    | Internet Protocol Version 4 (T                                                                  | CP/IPv4) Properties                                                                             |
| Atheros AR8151 PCI-E Gigabit Ethemet Controller (NDIS 6                                                                | General                                                                                         |                                                                                                 |
| Configure This connection uses the following items:                                                                    | You can get IP settings assig<br>this capability. Otherwise, y<br>for the appropriate IP settin | gned automatically if your network supports<br>ou need to ask your network administrator<br>gs. |
| Client for Microsoft Networks                                                                                          | Obtain an IP address a                                                                          | utomatically                                                                                    |
| Gos Packet Scheduler     Gos Packet Scheduler     Gos Packet Scheduler                                                 | O Use the following IP ad                                                                       | dress:                                                                                          |
| <ul> <li>✓ Internet Protocol Version 6 (TCP/IPv6)</li> </ul>                                                           | IP address:                                                                                     | 192.168.0.99                                                                                    |
| Internet Protocol Version 4 (TCP/IPv4)                                                                                 | Subnet mask:                                                                                    | 255.255.255.0                                                                                   |
| ✓ ▲ Link-Layer Topology Discovery Mapper I/O Driver ✓ ▲ Link-Layer Topology Discovery Responder                        | Default gateway:                                                                                | 192.168.0.254                                                                                   |
|                                                                                                    | Obtain DNS server add                                                                           | ress automatically                                                                              |
| Install Uninstall Properties                                                                                           | O Use the following DNS s                                                                       | server addresses:                                                                               |
| Description                                                                                                    | Preferred DNS server:                                                                           | 192.168.0.1                                                                                     |
| Transmission Control Protocol/Internet Protocol. The default<br>wide area network protocol that provides communication | Alternate DNS server:                                                                           | • • •                                                                                           |
| douss uiverse interconnecteu networks.                                                                                 | 🔲 Validate settings upon                                                                        | exit Ad <u>v</u> anced                                                                          |
| OK Cancel                                                                                                    | ·                                                                                               | OK Cancel                                                                                       |

4. Open the web browser on your PC and type in to the URL field the IP address, assigned in step 3. Then press "Enter" key.

#### <u>Reset</u>

Reset all values for LAN parameters.

# Network control menu

### <u>HTTP</u>

Use this function to select the network function (port:80).

- On: Enables projector network control using the internal interface.
- Off: Disables projector network control using the internal interface. Telnet control is still available.

# Setup network control settings menu

## LAN\_RJ45 function

For simplicity and ease of operation, the projector provides diverse networking and remote management features. The LAN / RJ45 function of the projector through a network, such as remotely manage: Power On / Off, brightness, and contrast settings. Also, you can view the projector status information, such as: Video- Source, Sound-Mute, etc.

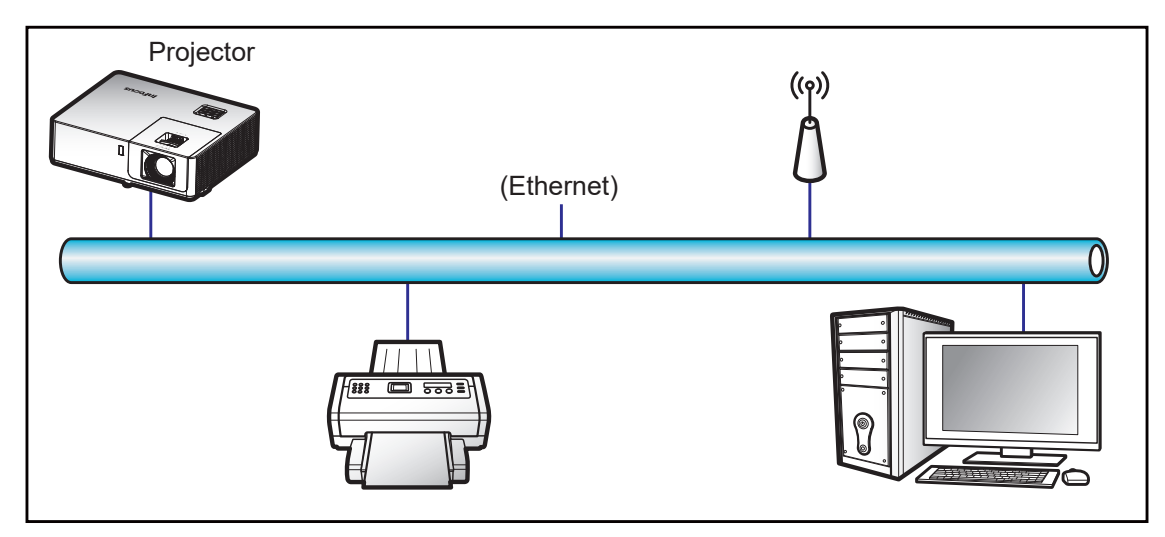

### Wired LAN terminal functionalities

The projector can be controlled via the LAN/RJ45 port. An interface can be accessed using your browser or telnet commands. Power on/off, sources, image settings are some of the available functions.

#### LAN RJ45

1. Connect an RJ45 cable to RJ45 ports on the projector and the PC (laptop).

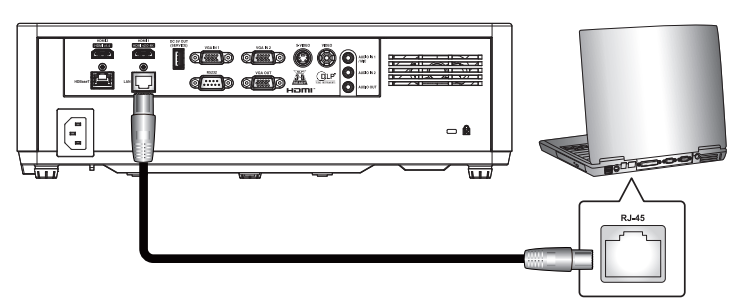

2. On the PC (Laptop), select Start > Control Panel > Network Connections.

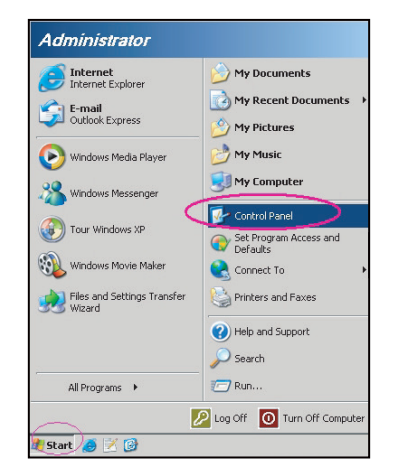

3. Right-click on the Local Area Connection, and select Property.

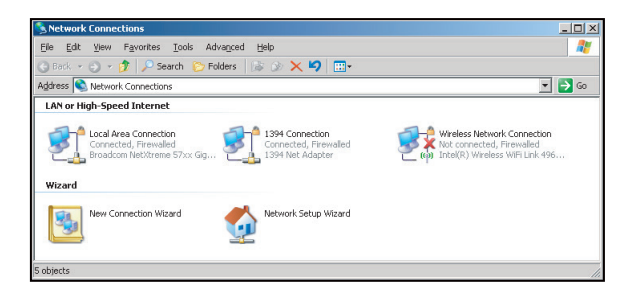

4. In the Properties window, select the General tab, and select Internet Protocol (TCP / IP).

| Setwork Connections                                                           |                                     |                     |                                                                                          |
|-------------------------------------------------------------------------------|-------------------------------------|---------------------|------------------------------------------------------------------------------------------|
| File Edit View Favorites Tools Adv                                            | vanced Help                         |                     | 27                                                                                       |
| 🕒 Back 👻 🕥 👻 🦻 🔎 Search 🜔 Fol                                                 | lders   🐼 🎯 🗙 🖡                     | 9 🔤 -               |                                                                                          |
| Address 🔕 Network Connections                                                 |                                     |                     | 💌 🔁 Go                                                                                   |
| LAN or High-Speed Internet                                                    |                                     |                     |                                                                                          |
| Local Area Connection<br>Connected, Firewalled<br>Broadcom NetXtreme 57xx Gig | Disable<br>Status<br>Repair         | n<br>swalled<br>ter | Wireless Network Connection<br>Not connected, Frewaled<br>Inte(R) Wireless WiFi Link 496 |
| Wizard                                                                        | Bridge Connections                  | _                   |                                                                                          |
| New Connection Wizard                                                         | Create Shortcut<br>Delete<br>Rename | Wizard              |                                                                                          |
|                                                                               | Properties                          |                     |                                                                                          |
| 🪽 View or change settings for this connection,                                | such as adapter, protoc             | ol, or modern co    | nfiguration settings.                                                                    |

5. Click "Properties".

| , Local Area Connection Properties                                                                                                    | ?                                |
|----------------------------------------------------------------------------------------------------|----------------------------------|
| Connect using:                                                                                                    |                                  |
| Broadcom NetXtreme 57xx Gigabit Cc                                                                                                    | Configure                        |
| This connection uses the following items:                                                                                              |                                  |
| BQoS Packet Scheduler     Set Network Monitor Driver     Triver     Internet Protocol (TCP/IP)                                         | *<br>*                           |
| Install                                                                                                    | Properties                       |
| Transmission Control Protocol/Internet Proto<br>wide area network protocol that provides co<br>across diverse interconnected networks. | ocol. The default<br>mmunication |
| ✓ Show icon in notification area when conner<br>✓ Notify me when this connection has limited                                           | cted<br>or no connectivity       |
| 01                                                                                                    | Cancel                           |

6. Type in the IP address and Subnet mask, then press "OK".

| nternet Protocol Version 4 (TCP/IPv4)                                                                                                    | Properties 2 X                                                         |
|----------------------------------------------------------------------------------------------------|------------------------------------------------------------------------|
| General                                                                                                    |                                                                        |
| You can get IP settings assigned auto<br>this capability. Otherwise, you need to<br>for the appropriate IP settings.                                                                                                    | matically if your network supports<br>o ask your network administrator |
| Obtain an IP address automatica                                                                                                    | lly                                                                    |
| Uge the following IP address:                                                                                                    |                                                                        |
| [P address:                                                                                                    | 192 . 168 . 0 . 99                                                     |
| Sybnet mask:                                                                                                    | 255.255.255.0                                                          |
| Default gateway:                                                                                                    | 192.168.0.254                                                          |
| Obtain DNS server address autor                                                                                                    | matically                                                              |
| Output the following DNS server address of the server address of the server address o | dresses:                                                               |
| Preferred DNS server:                                                                                                    | 192.168.0.1                                                            |
| Alternate DNS server:                                                                                                    |                                                                        |
| Valjdate settings upon exit                                                                                                    | Adganced                                                               |
|                                                                                                    | OK Cancel                                                              |

- 7. Press the "Menu" button on the projector.
- 8. Open on projector **Network > LAN**.
- 9. Enter the following connection parameters:
  - DHCP: Off
  - IP Address: 192.168.0.100
  - Subnet Mask: 255.255.255.0

- Gateway: 192.168.0.254
- DNS: 192.168.0.51
- 10. Press "Enter" to confirm settings.
- 11. Open a web browser, for example Microsoft Internet Explorer with Adobe Flash Player 9.0 or higher installed.
- 12. In the Address bar, input the projector's IP address: 192.168.0.100.

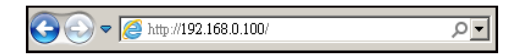

- 13. Press "Enter".
- 14. The Login page will be displayed. The default password is **admin**.

| (<) (<) (<) http://192.168.0.100/index.asp | 오 - 순 👩 Proje | ctor      | ×                 |            |
|--------------------------------------------|---------------|-----------|-------------------|------------|
|                                            |               |           |                   |            |
|                                            |               |           |                   |            |
|                                            |               |           |                   |            |
|                                            |               |           |                   |            |
|                                            |               |           |                   |            |
| Admin                                      |               |           |                   |            |
|                                            |               |           |                   |            |
|                                            |               |           |                   |            |
|                                            |               |           |                   |            |
|                                            |               | User Name | admin             |            |
|                                            |               | Password  |                   |            |
|                                            |               |           |                   |            |
|                                            |               |           | Login             |            |
|                                            |               | * Defaul  | t Password: admin |            |
|                                            |               |           |                   |            |
|                                            |               |           |                   |            |
|                                            |               |           |                   |            |
|                                            |               |           |                   |            |
|                                            |               |           |                   |            |
|                                            |               |           |                   |            |
|                                            |               |           |                   |            |
|                                            |               |           |                   |            |
|                                            |               |           |                   |            |
|                                            |               |           |                   |            |
|                                            |               | _         |                   | 🔍 100% 🔻 💡 |

15. The System Status page will be displayed after log in. All network features are accessible from the buttons on the left. Reset to Default resets all projector settings. Reboot system reboots the network interface, not the projector.

| Model Name     InFocus 1080P     General Setup     Ojector Coartol     Version     LAN Version     LAN Status     LAN Status                                                                                                    |  |
|----------------------------------------------------------------------------------------------------|--|
| in > System Status System Status General Setup Projector Name Version InFocus 1080P Version LAN Version LAN Version C03 LAN Version LAN Status LAN Status                                                                                                    |  |
| sin > System Status System Status Model Name InFocus 1080P Projector Name Version Version LAN Version LAN Status LAN Status                                                                                                    |  |
| III > System Status<br>System Status<br>General Setup<br>Projector Name<br>Projector Name<br>Projector Name<br>Projector Name<br>Version<br>Network Setup<br>LAN Version<br>LAN Version<br>LAN Status                                                                                               |  |
| hin > System Status System Status General Setup Projector Name Version Version LAN Version C03 LAN Version C03 LAN Status                                                                                                    |  |
| System Status         Model Name         InFocus 1080P           General Setup         Projector Name            Yojector Control         Version            Network Setup         Firmware Version         C03           Alart Setup         LAN Version         C03           LAN Status          |  |
| General Setup         Model Name         InFocus 1080P           Projector Name         Projector Name         InFocus 1080P           tojector Control         Version         Version           Alert Setup         LAN Version         C03           Lans Version         C03         LAN Status |  |
| Projector Vanne Projector Vanne Version Version LAN Version CO3 LAN Version CO3 LAN Status                                                                                                    |  |
| Keysebs         Version           Network Setup         Firmware Version         C03           Alet Setup         LAN Version         C03           Lans Status         C03         C03                                                                                                    |  |
| Network Setup         Firmware Version         C03           Alert Setup         LAN Version         C03           LAN Status         Lan Status         Lan Status                                                                                                    |  |
| Alert Setup LAN Version C03 LAN Status                                                                                                    |  |
| LAN Status                                                                                                    |  |
|                                                                                                    |  |
| IP Address 192.168.0.100                                                                                                    |  |
| Reboot System Subnet Mask 255.255.255.0                                                                                                    |  |
| Default Gateway 192.168.0.254                                                                                                    |  |
| MAC Address 00:60:E9:21:D8:DE                                                                                                    |  |

16. The General Setup page allows changing the Projector Name and the admin password.

| (< ) // http://192.168.0.100/index_login.asp |          |
|----------------------------------------------|----------|
|                                              |          |
|                                              |          |
|                                              | Logout   |
| Admin > General Setup                        |          |
| System Status                                |          |
| Projector Name Apply                         |          |
| General Setup<br>Change Password for Webpage |          |
| Projector Control                            |          |
| Network Setup                                |          |
| Alert Setup                                  |          |
| Pasat to Default                             |          |
|                                              |          |
| Reboot System                                |          |
|                                              |          |
|                                              |          |
|                                              |          |
|                                              |          |
|                                              |          |
|                                              |          |
|                                              |          |
|                                              |          |
|                                              | D 1000   |
| http://192.108.0.100/setup.asp               | ₹ 100% ▼ |

17. On the Projector Control page, you can perform many common network control functions such as changing the source and adjusting volume.

|                     |                 |           |                   |                |               | Log           |
|---------------------|-----------------|-----------|-------------------|----------------|---------------|---------------|
| dmin > Projector Co | ntrol           |           |                   |                |               |               |
| System Status       | Power On        | Power Off | Mute              | Off            | Aspect Ratio  | 4:3 🗸         |
| General Setup       | Resync          | Reset     | Volume            | - 5 +          | Projection    | Front Table 🗸 |
| Projector Control   | AV Mute         | Off       | Audio Input       | Audio 1 🗸      | Zoom Value    | - 0 +         |
| Network Setup       | Freeze          | Off       | Source            | VGA IN 1 🗸     | H. Keystone   | - 0 +         |
| Alert Setup         | High Altitude   | Off       | Brightness        | - 0 +          | V. Keystone   | - 0 •         |
| Reset to Default    | Direct Deves Or | or        | Contrast          | - 0 +          | H.Image Shift | - 0 +         |
| Reboot System       | Direct Power On |           | Sharpness         | - 12 +         | V.Image Shift | - 0 +         |
|                     | 3D Sync. Invert | Off       | Phase             | - 0 +          |               |               |
|                     | 3D Mode         |           | BrilliantColor™   | - 0 +          |               |               |
|                     | 3D-2D           | Auto      | Gamma             | Film 🗸         |               | 0000          |
|                     | 50 ronnar       | 1410 +    | Color Temperature | Warm 🗸         | Four Corners  | Onset 1 V     |
|                     |                 |           | Display Mode      | Presentation V |               |               |

18. Network settings can be configured on the Network Setup page. If the IP address is changed the new IP address will have to be put in the url window of the browser to access Projector Control.

| -                                          |                           |                                           |          |
|--------------------------------------------|---------------------------|-------------------------------------------|----------|
| (-) 🥝 http://192.168.0.100/index_login.asp | ,Ω + C 🧉 Projector        |                                           |          |
|                                            |                           |                                           |          |
|                                            |                           |                                           |          |
|                                            |                           |                                           | Logout   |
|                                            |                           |                                           | Logout   |
| Admin > Network Setup                      |                           |                                           |          |
| System Status                              |                           |                                           | 1        |
| -                                          | Obtain an IP address auto | ematically   Use the following IP address |          |
| General Setup                              |                           |                                           |          |
| Projector Control                          | IP Address                | 192 . 168 . 0 . 100                       |          |
| Natural Satur                              |                           |                                           | 1        |
| Herwork Settep                             | Subnet Mask               | 255 255 255 0                             |          |
| Alert Setup                                | D.C. H.C. (               | 102 102 0 254                             |          |
| Reset to Default                           | Default Gateway           | 192 188 0 254 Apply                       |          |
|                                            |                           |                                           |          |
| Reboot System                              |                           |                                           |          |
|                                            |                           |                                           | _        |
|                                            | 7770.0                    |                                           | 1        |
| DNS IP Setup                               | DNS Server                | 168 95 1 1 Apply                          |          |
|                                            |                           |                                           |          |
|                                            |                           |                                           |          |
|                                            |                           |                                           |          |
|                                            |                           |                                           |          |
|                                            |                           |                                           |          |
|                                            |                           |                                           |          |
|                                            |                           |                                           |          |
|                                            |                           |                                           | 🔍 100% 🔻 |

19. Alert setup will send an email if there is a fault with the projector. Click the check boxes to enable notification and select which faults you want to have reported.

|                          |                                                | Lo |
|--------------------------|------------------------------------------------|----|
| in > Alert Setup         |                                                |    |
| System Status            | Fan Error VI ight Source Error                 |    |
| General Setup Alert Type | ✓High Temp Warning ✓Light Source Life Exceeded |    |
| rojector Control         | Aail Notification                              |    |
| Network Setup SMTP Set   | ing                                            |    |
| Alert Setup SMTP Serv    | er 52.43.6.186                                 |    |
| leset to Default         | projector@business.com                         |    |
| Reboot System            | user@emailserver.com                           |    |
| Password                 | •••••                                          |    |
| Email Set                | ing                                            |    |
| Mail Subje               | t InFocus Projector                            |    |
| Mail Conte               | at Projector                                   |    |
| То                       | itprofessional@emailserver.com                 |    |
|                          | Apply Send Test Mail                           |    |

# Info menu

## Info menu

View the projector information as listed below:

- Serial Number
- Source
- Resolution
- Refresh Rate
- Display Mode
- Power Mode (Standby)
- Light Source Hours
- Network Status
- IP Address
- Brightness Mode
- Firmware Version

# **Compatible resolutions**

## Digital compatibility

| Digital (HDMI 1.4)     |                          |                          |                          |                                       |  |  |
|------------------------|--------------------------|--------------------------|--------------------------|---------------------------------------|--|--|
| Digital native resolut | tion: 1920 x 1080 @ 60Hz | (INL3148HD) and 1920     | x 1200 @ 60Hz (INL3149WU | )                                     |  |  |
| Established Timing     | Standard Timing          | Descriptor timing<br>-B0 | Supported Video Mode     | Descriptor timing<br>-B1              |  |  |
|                        |                          | (Detail timing)          |                          | (Detail timing)                       |  |  |
| 720 x 400 @ 70Hz       | 1280 x 720 @ 60Hz        | 1080p:                   | 640 x 480p @ 60Hz 4:3    | 1920 x 1080p @ 60Hz                   |  |  |
| 640 x 480 @ 60Hz       | 1280 x 800 @ 60Hz        | 1920x1080@60Hz           | 720 x 480i @ 60Hz 16:9   | 1366 x 768 @ 60Hz                     |  |  |
| 640 x 480 @ 67Hz       | 1280 x 1024 @ 60Hz       | WUXGA:                   | 720 x 480p @ 60Hz 4:3    | 1920 x 1080 @ 120Hz                   |  |  |
| 640 x 480 @ 72Hz       | 640 x 480 @ 120Hz        | 1920x1200@60Hz-RB        | 720 x 480p @ 60Hz 16:9   | 1920 x 1200 @ 60Hz-<br>RB (INL3148HD) |  |  |
| 640 x 480 @ 75Hz       | 800 x 600 @ 120Hz        |                          | 720 x 576i @ 50Hz 16:9   |                                       |  |  |
| 800 x 600 @ 56Hz       | 1024 x 768 @ 120Hz       |                          | 720 x 576p @ 50Hz 4:3    |                                       |  |  |
| 800 x 600 @ 60Hz       | 1280 x 800 @ 120Hz       |                          | 720 x 576p @ 50Hz 16:9   |                                       |  |  |
| 800 x 600 @ 72Hz       |                          |                          | 1280 x 720p @ 60Hz 16:9  |                                       |  |  |
| 800 x 600 @ 75Hz       |                          |                          | 1280 x 720p @ 50Hz 16:9  |                                       |  |  |
| 832 x 624 @ 75Hz       |                          |                          | 1920 x 1080i @ 60Hz 16:9 |                                       |  |  |
| 1024 x 768 @ 60Hz      |                          |                          | 1920 x 1080i @ 50Hz 16:9 |                                       |  |  |
| 1024 x 768 @ 70Hz      |                          |                          | 1920 x 1080p @ 60Hz 16:9 |                                       |  |  |
| 1024 x 768 @ 75Hz      |                          |                          | 1920 x 1080p @ 50Hz 16:9 |                                       |  |  |
| 1280 x 1024 @ 75Hz     |                          |                          | 1920 x 1080p @ 24Hz 16:9 |                                       |  |  |
| 1152 x 870 @ 75Hz      |                          |                          | 3840 x 2160 @ 24Hz       |                                       |  |  |
|                        |                          |                          | 3840 x 2160 @ 25Hz       |                                       |  |  |
|                        |                          |                          | 3840 x 2160 @ 30Hz       |                                       |  |  |
|                        |                          |                          | 4096 x 2160 @ 24Hz       |                                       |  |  |

| Digital (HDMI 2.0)        |                          |                           |                          |                          |  |
|---------------------------|--------------------------|---------------------------|--------------------------|--------------------------|--|
| Digital native resolution | n: 1920 x 1080 @ 60Hz (I | NL3148HD) and 1920 x 1    | 200 @ 60Hz (INL3149WU)   |                          |  |
| Established Timing        | Standard Timing          | Descriptor timing<br>-B0  | Supported Video Mode     | Descriptor timing<br>-B1 |  |
|                           |                          | (Detail timing)           |                          | (Detail timing)          |  |
| 720 x 400 @ 70Hz          | 1280 x 720 @ 60Hz        | 1080p:                    | 640 x 480p @ 60Hz 4:3    | 1366 x 768 @ 60Hz        |  |
| 640 x 480 @ 60Hz          | 1280 x 800 @ 60Hz        | 1920 x 1080 @ 60Hz        | 720 x 480i @ 60Hz 16:9   | 1920 x 1080 @ 120Hz      |  |
| 640 x 480 @ 67Hz          | 1280 x 1024 @ 60Hz       | WUXGA:                    | 720 x 480p @ 60Hz 4:3    |                          |  |
| 640 x 480 @ 72Hz          | 640 x 480 @ 120Hz        | 1920 x 1200 @ 60Hz-<br>RB | 720 x 480p @ 60Hz 16:9   |                          |  |
| 640 x 480 @ 75Hz          | 800 x 600 @ 120Hz        |                           | 720 x 576i @ 50Hz 16:9   |                          |  |
| 800 x 600 @ 56Hz          | 1024 x 768 @ 120Hz       |                           | 720 x 576p @ 50Hz 4:3    |                          |  |
| 800 x 600 @ 60Hz          | 1280 x 800 @ 120Hz       |                           | 720 x 576p @ 50Hz 16:9   |                          |  |
| 800 x 600 @ 72Hz          |                          |                           | 1280 x 720p @ 60Hz 16:9  |                          |  |
| 800 x 600 @ 75Hz          |                          |                           | 1280 x 720p @ 50Hz 16:9  |                          |  |
| 832 x 624 @ 75Hz          |                          |                           | 1920 x 1080i @ 60Hz 16:9 |                          |  |
| 1024 x 768 @ 60Hz         |                          |                           | 1920 x 1080i @ 50Hz 16:9 |                          |  |
| 1024 x 768 @ 70Hz         |                          |                           | 1920 x 1080p @ 60Hz 16:9 |                          |  |
| 1024 x 768 @ 75Hz         |                          |                           | 1920 x 1080p @ 50Hz 16:9 |                          |  |
| 1280 x 1024 @ 75Hz        |                          |                           | 1920 x 1080p @ 24Hz 16:9 |                          |  |

|                           |                          | Digital (HDMI 2.0)       |                         |                          |  |
|---------------------------|--------------------------|--------------------------|-------------------------|--------------------------|--|
| Digital native resolution | n: 1920 x 1080 @ 60Hz (I | NL3148HD) and 1920 x 1   | 1200 @ 60Hz (INL3149WU) |                          |  |
| Established Timing        | Standard Timing          | Descriptor timing<br>-B0 | Supported Video Mode    | Descriptor timing<br>-B1 |  |
|                           |                          | (Detail timing)          |                         | (Detail timing)          |  |
| 1152 x 870 @ 75Hz         |                          |                          | 3840 x 2160 @ 24Hz      |                          |  |
|                           |                          |                          | 3840 x 2160 @ 25Hz      |                          |  |
|                           |                          |                          | 3840 x 2160 @ 30Hz      |                          |  |
|                           |                          |                          | 4096 x 2160 @ 24Hz      |                          |  |
|                           |                          |                          | 3840 x 2160 @ 50Hz      |                          |  |
|                           |                          |                          | 3840 x 2160 @ 60Hz      |                          |  |
|                           |                          |                          | 4096 x 2160 @ 50Hz      |                          |  |
|                           |                          |                          | 4096 x 2160 @ 60Hz      |                          |  |
|                           |                          |                          | 4096 x 2160 @ 25Hz      |                          |  |
|                           |                          |                          | 4096 x 2160 @ 30Hz      |                          |  |

Note: Functions vary depending on model definition.

### Analog compatibility

| Analog                   |                           |                           |                      |                                        |  |  |
|--------------------------|---------------------------|---------------------------|----------------------|----------------------------------------|--|--|
| Analog native resolution | n: 1920 x 1080 @ 60Hz (IN | L3148HD) and 1920 x 120   | 0 @ 60Hz (INL3149WU) |                                        |  |  |
| B0/Established<br>Timing | B0/Standard Timing        | B0/Detail Timing          | B1/Video Mode        | B1/Detail Timing                       |  |  |
| 720 x 400 @ 70Hz         | 1280 x 720 @ 60Hz         | 1080p:                    |                      | 1366 x 768 @ 60Hz                      |  |  |
| 640 x 480 @ 60Hz         | 1280 x 800 @ 60Hz         | 1920 x 1080 @ 60Hz        |                      | 1280 x 800 @ 120Hz<br>(RB)             |  |  |
| 640 x 480 @ 67Hz         | 1280 x 1024 @ 60Hz        | WUXGA:                    |                      | 1900 x 1200 @ 60Hz<br>(RB) (INL3148HD) |  |  |
| 640 x 480 @ 72Hz         | 640 x 480 @ 120Hz         | 1920 x 1200 @ 60Hz-<br>RB |                      |                                        |  |  |
| 640 x 480 @ 75Hz         | 800 x 600 @120Hz          |                           |                      |                                        |  |  |
| 800 x 600 @ 56Hz         | 1024 x 768 @ 120Hz        |                           |                      |                                        |  |  |
| 800 x 600 @ 60Hz         |                           |                           |                      |                                        |  |  |
| 800 x 600 @ 72Hz         |                           |                           |                      |                                        |  |  |
| 800 x 600 @ 75Hz         |                           |                           |                      |                                        |  |  |
| 832 x 624 @ 75Hz         |                           |                           |                      |                                        |  |  |
| 1024 x 768 @ 60Hz        |                           |                           |                      |                                        |  |  |
| 1024 x 768 @ 70Hz        |                           |                           |                      |                                        |  |  |
| 1024 x 768 @ 75Hz        |                           |                           |                      |                                        |  |  |
| 1280 x 1024 @ 75Hz       |                           |                           |                      |                                        |  |  |
| 1152 x 870 @ 75Hz        |                           |                           |                      |                                        |  |  |

Note: Functions vary depending on model definition.

### True 3D video compatibility

|             |          | Input timing        |                      |                               |  |  |
|-------------|----------|---------------------|----------------------|-------------------------------|--|--|
|             |          | 1280 x 720P @ 50Hz  | Top-and-Bottom       |                               |  |  |
|             |          | 1280 x 720P @ 60Hz  | Top-and-Bottom       |                               |  |  |
|             |          | 1280 x 720P @ 50Hz  | Frame packing        |                               |  |  |
|             | 3D Input | 1280 x 720P @ 60Hz  | Frame packing        |                               |  |  |
|             |          | 1920 x 1080i @ 50Hz | Side-by-Side(Half)   |                               |  |  |
|             |          | 1920 x 1080i @ 60Hz | Side-by-Side(Half)   |                               |  |  |
| Input       |          | 1920 x 1080P @ 24Hz | Top-and-Bottom       |                               |  |  |
|             |          | 1920 x 1080P @ 24Hz | Frame packing        |                               |  |  |
| resolutions |          | 1920 x 1080i @ 50Hz |                      |                               |  |  |
|             |          | 1920 x 1080i @ 60Hz | Side by Side(Half)   | SPS mode is on                |  |  |
|             |          | 1280 x 720P @ 50Hz  | Side-by-Side(I lall) |                               |  |  |
|             |          | 1280 x 720P @ 60Hz  |                      |                               |  |  |
|             | HDMI 1.3 | 1920 x 1080i @ 50Hz |                      |                               |  |  |
|             |          | 1920 x 1080i @ 60Hz | Top and Bottom       | TAR mode is on                |  |  |
|             |          | 1280 x 720P @ 50Hz  | тор-ани-воцотт       | TAB HIDDE IS ON               |  |  |
|             |          | 1280 x 720P @60Hz   |                      |                               |  |  |
|             |          | 480i                | HQFS                 | 3D format is Frame sequential |  |  |

Note:

- If 3D input is 1080p@24Hz, the DMD should replay with integral multiple with 3D mode.
- 1080i@25Hz and 720p@50Hz will run in 100Hz; 1080p@24Hz will run in 144Hz; other 3D timing will run in 120Hz.
- Functions vary depending on model definition.

# Image size and projection distance

## 1080p series

Projection image size is from 20" to 300" (0.5m to 7.6m).

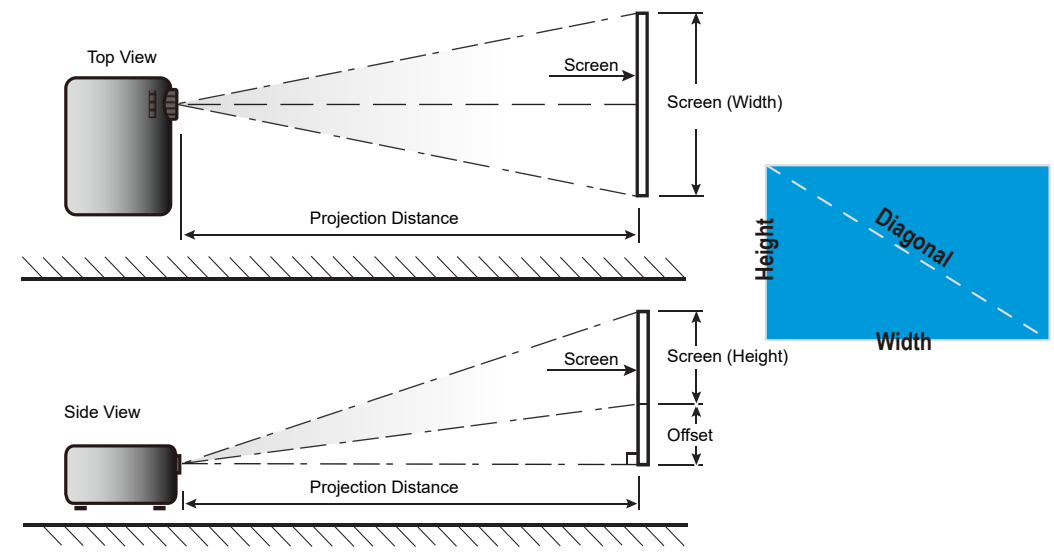

| 16:9     | Screen size |        |        |       | Projection distance |       |      | Offset |             |            |
|----------|-------------|--------|--------|-------|---------------------|-------|------|--------|-------------|------------|
| diagonal | (incl       | hes)   | (met   | ers)  | (fe                 | et)   | (met | ters)  | (cm)        | (inches)   |
| inches   | Height      | Width  | Height | Width | Wide                | Tele  | Wide | Tele   |             |            |
| 20       | 9.81        | 17.43  | 0.25   | 0.44  | 2.03                | 3.25  | 0.62 | 0.99   | 0.75~4.48   | 0.29~1.76  |
| 40       | 19.61       | 34.86  | 0.50   | 0.89  | 4.07                | 6.51  | 1.24 | 1.98   | 1.49~8.97   | 0.59~3.53  |
| 60       | 29.42       | 52.29  | 0.75   | 1.33  | 6.10                | 9.76  | 1.86 | 2.98   | 2.24~13.45  | 0.88~5.29  |
| 70       | 34.32       | 61.01  | 0.87   | 1.55  | 7.12                | 11.39 | 2.17 | 3.47   | 2.62~15.69  | 1.03~6.18  |
| 80       | 39.22       | 69.73  | 1.00   | 1.77  | 8.13                | 13.02 | 2.48 | 3.97   | 2.99~17.93  | 1.18~7.06  |
| 90       | 44.12       | 78.44  | 1.12   | 1.99  | 9.15                | 14.64 | 2.79 | 4.46   | 3.36~20.17  | 1.32~7.94  |
| 100      | 49.03       | 87.16  | 1.25   | 2.21  | 10.17               | 16.27 | 3.10 | 4.96   | 3.74~22.41  | 1.47~8.82  |
| 120      | 58.83       | 104.59 | 1.49   | 2.66  | 12.20               | 19.52 | 3.72 | 5.95   | 4.48~26.90  | 1.76~10.59 |
| 150      | 73.54       | 130.74 | 1.87   | 3.32  | 15.25               | 24.40 | 4.65 | 7.44   | 5.60~33.62  | 2.21~13.24 |
| 200      | 98.05       | 174.32 | 2.49   | 4.43  | 20.34               | 32.54 | 6.20 | 9.92   | 7.47~44.83  | 2.94~17.65 |
| 250      | 122.57      | 217.89 | 3.11   | 5.53  | 25.42               | 40.67 | 7.75 | 12.40  | 9.34~56.04  | 3.68~22.06 |
| 300      | 147.08      | 261.47 | 3.74   | 6.64  | 30.51               | 48.81 | 9.30 | 14.88  | 11.21~67.24 | 4.41~26.47 |

Zoom Ratio: 1.6x

| Offset   |              |          |              |  |
|----------|--------------|----------|--------------|--|
| cm (min) | inches (min) | cm (max) | inches (max) |  |
| 0.75     | 0.29         | 4.48     | 1.76         |  |
| 1.49     | 0.59         | 8.97     | 3.53         |  |
| 2.24     | 0.88         | 13.45    | 5.29         |  |
| 2.62     | 1.03         | 15.69    | 6.18         |  |
| 2.99     | 1.18         | 17.93    | 7.06         |  |
| 3.36     | 1.32         | 20.17    | 7.94         |  |
| 3.74     | 1.47         | 22.41    | 8.82         |  |
| 4.48     | 1.76         | 26.90    | 10.59        |  |
| 5.60     | 2.21         | 33.62    | 13.24        |  |
| 7.47     | 2.94         | 44.83    | 17.65        |  |
| 9.34     | 3.68         | 56.04    | 22.06        |  |
| 11.21    | 4.41         | 67.24    | 26.47        |  |

### WUXGA series

Projection image size is from 21" to 302" (0.5m to 7.7m).

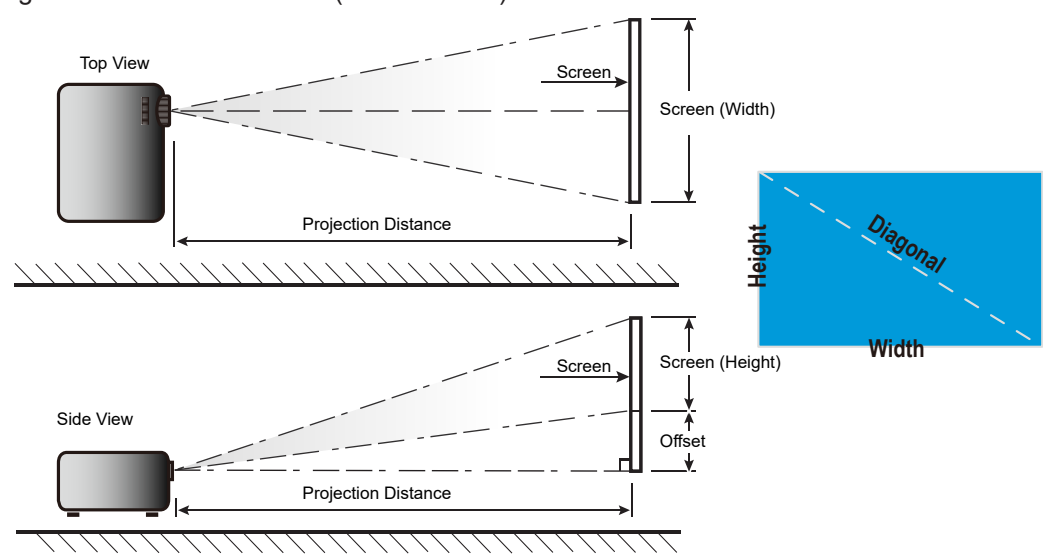

| 16:9     |        | Scree  | n size |       |       | Projection | n distance |       | Offs         | et          |
|----------|--------|--------|--------|-------|-------|------------|------------|-------|--------------|-------------|
| diagonal | (incl  | hes)   | (met   | ers)  | (fe   | et)        | (met       | ers)  | (cm)         | (inches)    |
| inches   | Height | Width  | Height | Width | Wide  | Tele       | Wide       | Tele  |              |             |
| 21       | 11.13  | 17.81  | 0.28   | 0.45  | 2.08  | 3.32       | 0.63       | 1.01  | -1.41~1.98   | -0.56~0.78  |
| 40       | 21.20  | 33.92  | 0.54   | 0.86  | 3.96  | 6.33       | 1.21       | 1.93  | -2.69~3.77   | -1.06~1.48  |
| 60       | 31.80  | 50.88  | 0.81   | 1.29  | 5.94  | 9.50       | 1.81       | 2.89  | -4.04~5.65   | -1.59~2.23  |
| 70       | 37.10  | 59.36  | 0.94   | 1.51  | 6.93  | 11.08      | 2.11       | 3.38  | -4.71~6.60   | -1.85~2.60  |
| 80       | 42.40  | 67.84  | 1.08   | 1.72  | 7.91  | 12.66      | 2.41       | 3.86  | -5.38~7.54   | -2.12~2.97  |
| 90       | 47.70  | 76.32  | 1.21   | 1.94  | 8.90  | 14.25      | 2.71       | 4.34  | -6.06~8.48   | -2.38~3.34  |
| 100      | 53.00  | 84.80  | 1.35   | 2.15  | 9.89  | 15.83      | 3.02       | 4.82  | -6.73~9.42   | -2.65~3.71  |
| 120      | 63.60  | 101.76 | 1.62   | 2.58  | 11.87 | 19.00      | 3.62       | 5.79  | -8.08~11.31  | -3.18~4.45  |
| 150      | 79.50  | 127.20 | 2.02   | 3.23  | 14.84 | 23.74      | 4.52       | 7.24  | -10.10~14.14 | -3.97~5.56  |
| 200      | 106.00 | 169.60 | 2.69   | 4.31  | 19.79 | 31.66      | 6.03       | 9.65  | -13.46~18.85 | -5.30~7.42  |
| 250      | 132.50 | 212.00 | 3.37   | 5.38  | 24.73 | 39.57      | 7.54       | 12.06 | -16.83~23.56 | -6.62~9.27  |
| 300      | 159.00 | 254.40 | 4.04   | 6.46  | 29.68 | 47.49      | 9.05       | 14.47 | -20.19~28.27 | -7.95~11.13 |
| 302      | 160.06 | 256.10 | 4.07   | 6.50  | 29.88 | 47.80      | 9.11       | 14.57 | -20.33~28.46 | -8.00~11.20 |

Zoom Ratio: 1.6x

| Offset   |              |          |              |  |
|----------|--------------|----------|--------------|--|
| cm (min) | inches (min) | cm (max) | inches (max) |  |
| -1.41    | -0.56        | 1.98     | 0.78         |  |
| -2.69    | -1.06        | 3.77     | 1.48         |  |
| -4.04    | -1.59        | 5.65     | 2.23         |  |
| -4.71    | -1.85        | 6.60     | 2.60         |  |
| -5.38    | -2.12        | 7.54     | 2.97         |  |
| -6.06    | -2.38        | 8.48     | 3.34         |  |
| -6.73    | -2.65        | 9.42     | 3.71         |  |
| -8.08    | -3.18        | 11.31    | 4.45         |  |
| -10.10   | -3.97        | 14.14    | 5.56         |  |
| -13.46   | -5.30        | 18.85    | 7.42         |  |
| -16.83   | -6.62        | 23.56    | 9.27         |  |
| -20.19   | -7.95        | 28.27    | 11.13        |  |
| -20.33   | -8.00        | 28.46    | 11.20        |  |

# Projector dimensions and ceiling mount installation

To prevent damage to your projector, please use only approved InFocus ceiling mounts: https://www.infocus.com/accessories/mounts

If you wish to use a third party ceiling mount kit, please ensure the screws used to attach a mount to the projector meet the following specifications:

- Screw type: M6\*10
- Minimum screw length: 10mm

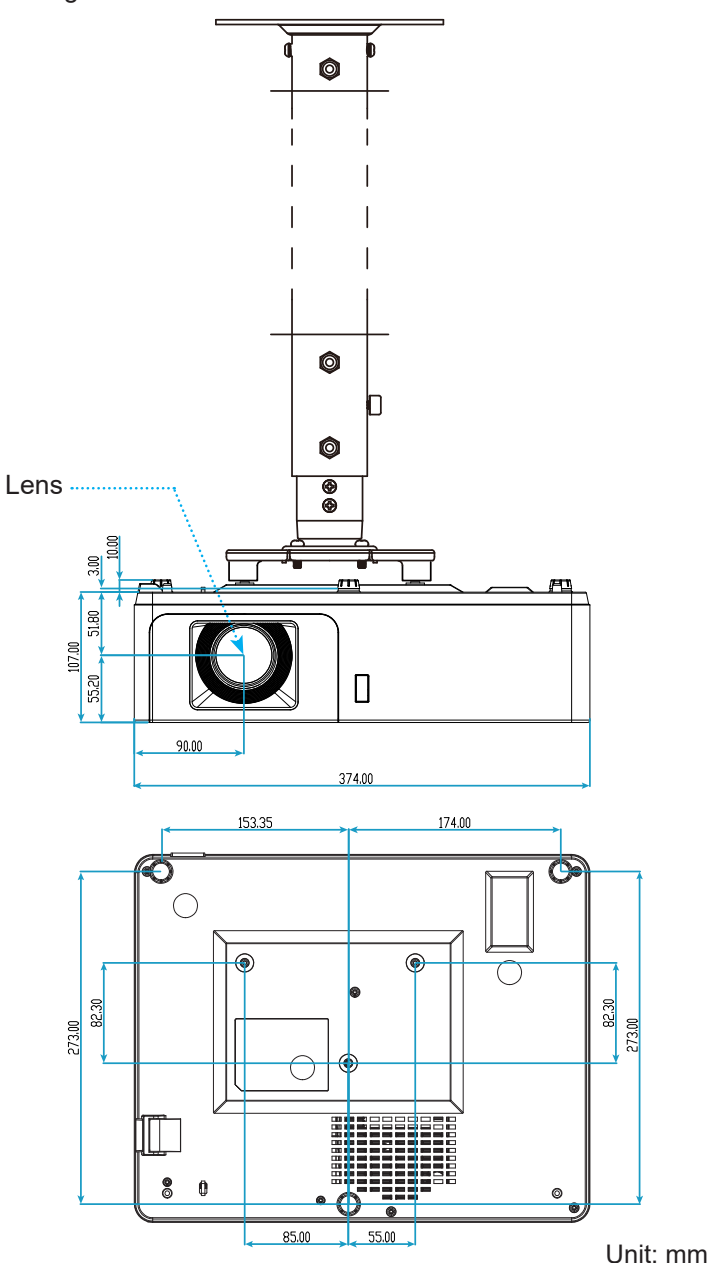

Note: Please note that damage resulting from incorrect installation will void the warranty.

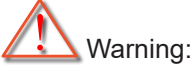

- If you buy a ceiling mount from another company, please be sure to use the correct screw size. Screw size will vary depending on the thickness of the mounting plate.
- Be sure to keep at least 10 cm gap between the ceiling and the bottom of the projector.
- Avoid installing the projector near a heat source.

# **RS232 Commands and Protocol Function List**

## **RS232 Pin Assignments**

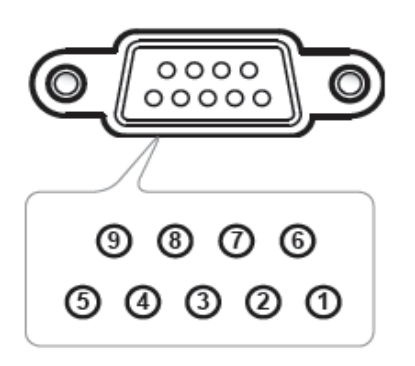

| Pin | Descriptor timing -B0 |
|-----|-----------------------|
| no. | (Detail timing)       |
| 1   | N/A                   |
| 2   | RXD                   |
| 3   | TXD                   |
| 4   | N/A                   |
| 5   | GND                   |
| 6   | N/A                   |
| 7   | N/A                   |
| 8   | N/A                   |
| 9   | N/A                   |

### **RS232 Protocol Function List**

Baud Rate: 19200

Parity Bit: None

Data Bit: 8

Stop Bit: 1

Laser on delay = 20s

Power Down delay = 5s (INL3148HD)

Power Down delay = 125s (INL3149WU)

Source change delay = 8s

Intercommand delay minumum = 500ms

Intercharacter delay minumum = 2ms

| Powe         | r       | return code (ok) |
|--------------|---------|------------------|
| Status ?     | (PWR?)  | (0-1,n) n=0,1    |
| ON           | (PWR1)  |                  |
| OFF          | (PWR0)  |                  |
| ON & return  | (PWR1!) | (0-1,1)          |
| OFF & return | (PWR0!) | (0-1,0)          |
| Blank Key (A | V Mute) | return code (ok) |
| Status ?     | (BLK?)  | (0-1,n) n=0,1    |
| ON           | (BLK1)  |                  |
| OFF          | (BLK0)  |                  |

| Blank Key                     | / (AV Mute)       | return code (ok)      |
|-------------------------------|-------------------|-----------------------|
| ON & return                   | (BLK1!)           | (0-1,1)               |
| OFF & return                  | (BLK0!)           | (0-1,0)               |
| So                            | urce              | return code (ok)      |
| Status ?                      | (SRC?)            | (0-22,n) n=0-22       |
| Computer1 (VGA IN 1)          | (SRC0)            |                       |
| Computer2 (VGA IN 2)          | (SRC1)            |                       |
| VIDEO                         | (SRC11)           |                       |
| S-VIDEO                       | (SRC12)           |                       |
| HDMI1                         | (SRC4)            |                       |
| HDMI2                         | (SRC5)            |                       |
| HDBaseT                       | (SRC17)           |                       |
| Computer1 (VGA IN 1) & return | (SRC0!)           | (0-22,0)              |
| Computer2 (VGA IN 2) & return | (SRC1!)           | (0-22,1)              |
| VIDEO & return                | (SRC11!)          | (0-22,11)             |
| S-VIDEO & return              | (SRC12!)          | (0-22,12)             |
| HDMI1 & return                | (SRC4!)           | (0-22,4)              |
| HDMI2 & return                | (SRC5!)           | (0-22,5)              |
| HDBaseT & return              | (SRC17!)          | (0-22,17)             |
| As                            | pect              | return code (ok)      |
| Status ?                      | (ARZ?)            | (0-6,n) n=0,1,2,3,4,6 |
| Auto                          | (ARZ0)            |                       |
| Native                        | (ARZ1)            |                       |
| 4 X 3                         | (ARZ2)            |                       |
| 16 X 9                        | (ARZ3)            |                       |
| Letterbox                     | (ARZ4)            |                       |
| 16 X 10                       | (ARZ6)            |                       |
| Auto & return                 | (ARZ0!)           | (0-6,0)               |
| Native & return               | (ARZ1!)           | (0-6,1)               |
| 4 X 3 & return                | (ARZ2!)           | (0-6,2)               |
| 16 X 9 & return               | (ARZ3!)           | (0-6,3)               |
| Letterbox & return            | (ARZ4!)           | (0-6,4)               |
| 16 X 10 & return              | (ARZ6!)           | (0-6,6)               |
| Vol                           | ume               | return code (ok)      |
| Status ?                      | (VOL?)            | (0-10,nn) n=0~10      |
| volume +                      | (VOL+)            |                       |
| volume -                      | (VOL-)            |                       |
| Set volume                    | (VOLnn) n=0 ~ 10  |                       |
| volume + & return             | (VOL+!)           | (0-10,nn) n=0~10      |
| volume - & return             | (VOL-!)           | (0-10,nn) n=0~10      |
| Set volume & return           | (VOLnn!) n=0 ~ 10 | (0-10,nn) n=0~10      |
| M                             | ute               | return code (ok)      |
| Status ?                      | (MTE?)            | (0-1,n) n=0,1         |
| ON                            | (MTE1)            |                       |
| OFF                           | (MTE0)            |                       |
| ON & return                   | (MTE1!)           | (0-1,1)               |
| OFF & return                  | (MTE0!)           | (0-1,0)               |
| Firmwav                       | ve Version        | return code (ok)      |
| Status ?                      | (FVS?)            | (nnnn) n=x.x.xx       |

| Total Hours (Ligh       | nt Source Hours)  | return code (ok)         |
|-------------------------|-------------------|--------------------------|
| Status ?                | (LMT?)            | (0-65535,n) n=lamp hours |
| Ceilin                  | g Set             | return code (ok)         |
| Status ?                | (CEL?)            | (0-3,n) n=0,1,2,3        |
| Front table             | (CEL0)            |                          |
| Front ceiling           | (CEL1)            |                          |
| Rear table              | (CEL2)            |                          |
| Rear ceiling            | (CEL3)            |                          |
| Front table & return    | (CEL0!)           | (0-3,0)                  |
| Front ceiling & return  | (CEL1!)           | (0-3,1)                  |
| Rear table & return     | (CEL2!)           | (0-3,2)                  |
| Rear ceiling & return   | (CEL3!)           | (0-3,3)                  |
| Brigh                   | tness             | return code (ok)         |
| Status ?                | (BRT?)            | (-50-50,n) n=-50~50      |
| Brightness +            | (BRT+)            |                          |
| Brightness -            | (BRT-)            |                          |
| Set Brightness          | (BRTnn) n=-50~50  |                          |
| Brightness + & return   | (BRT+!)           | (-50-50,n) n=-50~50      |
| Brightness - & return   | (BRT-!)           | (-50-50,n) n=-50~50      |
| Set Brightness & return | (BRTnn!) n=-50~50 | (-50-50,n) n=-50~50      |
| Cont                    | trast             | return code (ok)         |
| Status ?                | (CON?)            | (-50-50,n) n=-50~50      |
| Contrast +              | (CON+)            |                          |
| Contrast -              | (CON-)            |                          |
| Set Contrast            | (CONnn) n=-50~50  |                          |
| Contrast + & return     | (CON+!)           | (-50-50,n) n=-50~50      |
| Contrast - & return     | (CON-!)           | (-50-50,n) n=-50~50      |
| Set Contrast & return   | (CONnn!) n=-50~50 | (-50-50,n) n=-50~50      |
| Pres                    | sets              | return code (ok)         |
| Status ?                | (PST?)            | (0-13,n) n=0-13          |
| User                    | (PST1)            |                          |
| Presentation            | (PST5)            |                          |
| Cinema                  | (PST7)            |                          |
| Bright                  | (PST10)           |                          |
| sRGB                    | (PST11)           |                          |
| User & return           | (PST1!)           | (0-13,1)                 |
| Presentation & return   | (PST5!)           | (0-13,5)                 |
| Video (Cinema) & return | (PST7!)           | (0-13,7)                 |
| Bright & return         | (PST10!)          | (0-13,10)                |
| sRGB & return           | (PST11!)          | (0-13,11)                |
| Fre                     | eze               | return code (ok)         |
| Status ?                | (FRZ?)            | (0-1,n) n=0-1            |
| Freeze ON               | (FRZ1)            |                          |
| Freeze OFF              | (FRZ0)            |                          |
| Freeze ON & return      | (FRZ1!)           | (0-1,1)                  |
| Freeze OFF & return     | (FRZ0!)           | (0-1,0)                  |
| Кеу                     | Pad               | return code (ok)         |
| Menu                    | (NAV0)            |                          |
| Up                      | (NAV1)            |                          |

| Key Pad         |         | return code (ok) |  |
|-----------------|---------|------------------|--|
| Down            | (NAV2)  |                  |  |
| Select          | (NAV3)  |                  |  |
| Left            | (NAV4)  |                  |  |
| Right           | (NAV5)  |                  |  |
| Menu & return   | (NAV0!) | (0-5,0)          |  |
| Up & return     | (NAV1!) | (0-5,1)          |  |
| Down & return   | (NAV2!) | (0-5,2)          |  |
| Select & return | (NAV3!) | (0-5,3)          |  |
| Left & return   | (NAV4!) | (0-5,4)          |  |
| Right & return  | (NAV5!) | (0-5,5)          |  |

# Troubleshooting

If you experience a problem with your projector, please refer to the following information. If a problem persists, please contact your local reseller or service center.

### Image problems

#### ?

No image appears on screen

- Ensure all the cables and power connections are correctly and securely connected as described in the "Installation" section.
- Ensure the pins of connectors are not crooked or broken.
- Ensure the "Mute" or "AV Mute" features are not turned on.

## Image is out of focus

- Turn the focus ring clockwise or counterclockwise until the image is sharp and legible. (Please see page *17*).
- Make sure the projection screen is between the required distances from the projector. (Please refer to pages *51-52*).
- The image is stretched when displaying 16:9 DVD title
  - When playing anamorphic sources or 16:9 sources the projector will display the best image in 16:9 format.
  - When playing a Letterbox (LBX) formatted source change the Aspect Ratio to LBX.
  - If you play 4:3 format DVD title, please change the format as 4:3 in projector OSD.
  - Please setup the display format as 16:9 (wide) aspect ratio type on your DVD player.
- Image is too small or too large
  - Turn the zoom ring clockwise or counterclockwise to increase or decrease the projected image size. (Please see page *17*).
  - Move the projector closer to or further from the screen.
  - Press "Menu" on the projector panel, go to "Display  $\rightarrow$  Aspect Ratio". Try the different settings.

## Image has slanted sides:

- If possible, reposition the projector so that it is centered on the screen and below the bottom of the screen.
- Adjust the vertical keystone until the sides are parallel.
- Image is reversed
  - Select "Setup  $\rightarrow$  Projection" from the OSD and adjust the projection orientation.

## Other problems

The projector stops responding to all controls

• If possible, turn off the projector, then unplug the power cord and wait at least 20 seconds before reconnecting power.

#### Remote control problems

- If the remote control does not work
  - Check the operating angle of the remote control is within ±20° to the IR receiver on the projector.
  - Make sure there are not any obstructions between the remote control and the projector. Move to within 5 m (16.4 ft) of the projector.
  - Make sure there are no fluorescent light sources shining on the IR recievers.
  - Make sure batteries are inserted correctly.
  - Replace batteries if they are exhausted.

# Warning indicators

When the warning indicators (see below) light up or flash, the projector will automatically shutdown:

- "Lamp" LED indicator is lit red and if "Power" indicator flashes red.
- "Temp" LED indicator is lit red and if "Power" indicator flashes red. This indicates the projector has overheated. Under normal conditions, the project can be switched back on.
  - "Temp" LED indicator flashes red and if "Power" indicator flashes red.

Unplug the power cord from the projector, wait for 30 seconds and try again. If the warning indicators light up or flash please contact your nearest service center for assistance.

### LED lightning messages

| Message                             | Power LED    |                                                                                                    | Temp LED     | Laser LED    |
|-------------------------------------|--------------|----------------------------------------------------------------------------------------------------|--------------|--------------|
|                                     | (Red)        | (Blue)                                                                                                | (Red)        | (Red)        |
| Standby state<br>(Input power cord) | Steady light |                                                                                                    |              |              |
| Power on (Warming)                  |              | Flashing<br>(0.5 sec off / 0.5 sec<br>on)                                                             |              |              |
| Power on and Lamp lighting          |              | Steady light                                                                                          |              |              |
| Power off (Cooling)                 |              | Flashing<br>(0.5 sec off / 0.5<br>sec on). Back to red<br>steady light when<br>cooling fan turns off. |              |              |
| Error (Laser failure)               | Flashing     |                                                                                                    |              | Steady light |
| Error (Fan failure)                 | Flashing     |                                                                                                    | Flashing     |              |
| Error (Over temp.)                  | Flashing     |                                                                                                    | Steady light |              |

#### Power off:

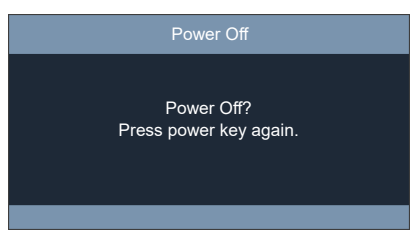

Temperature warning:

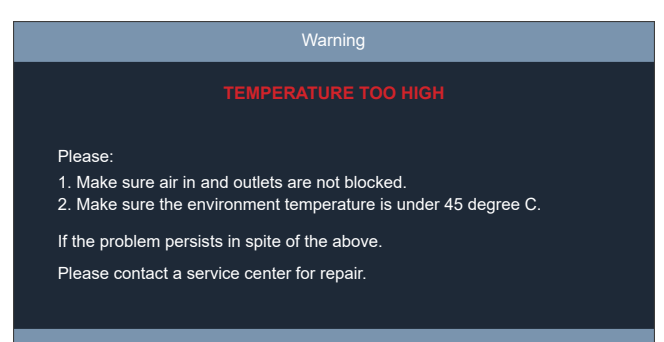

# **Specifications**

| Optical                  | Description                                                                                                    |  |  |
|--------------------------|----------------------------------------------------------------------------------------------------|--|--|
| Maximum resolution       | 1920x1200@60Hz(RB)                                                                                                    |  |  |
| Native resolution        | <ul><li>1080p</li><li>WUXGA</li></ul>                                                                                                    |  |  |
| Lens                     | Manual zoom, focus and verical shift                                                                                                    |  |  |
| Image size (diagonal)    | <ul> <li>1080p: 20" ~ 300" (51cm ~ 762cm)</li> <li>WUXGA: 21" ~ 302" (53cm ~ 767cm)</li> </ul>                                                                                                    |  |  |
| Projection distance      | <ul> <li>1080p: 1.0m ~ 9.3m (20" ~300')</li> <li>WUXGA: 1.0m ~ 9.1m (21" ~302')</li> </ul>                                                                                                    |  |  |
| Electrical               | Description                                                                                                    |  |  |
| Inputs                   | <ul> <li>HDMI 1.4b</li> <li>HDMI 2.0</li> <li>VGA In</li> <li>Composite (RCA connector (Y))</li> <li>VGA In (2)</li> <li>Audio In 3.5mm</li> <li>Audio In 3.5mm, with Microphone</li> <li>USB Type-A for power USB 5V/1.5A</li> <li>S-Video</li> </ul> |  |  |
| Outputs                  | <ul><li>VGA Out</li><li>Audio Out 3.5mm</li></ul>                                                                                                    |  |  |
| Control                  | <ul> <li>RS232</li> <li>RJ-45</li> <li>RJ-45 for HDBaseT</li> </ul>                                                                                                    |  |  |
| Color reproduction       | 1073.4 Million color                                                                                                    |  |  |
| Scan rate                | <ul><li>Horizontal scan rate: 15.375~91.146 KHz</li><li>Vertical scan rate: 24 ~ 120 Hz</li></ul>                                                                                                    |  |  |
| Built-in speaker         | 10W                                                                                                    |  |  |
| Power requirement        | 100 - 240V ±10%, AC 50/60Hz                                                                                                    |  |  |
| Input current            | 3.7A                                                                                                    |  |  |
| Mechanical               | Description                                                                                                    |  |  |
| Installation orientation | Front, Rear, Ceiling-top, Rear-top                                                                                                    |  |  |
| Dimensions               | 374mm (W) x 302mm (D) x 117mm( H) (with feet)                                                                                                    |  |  |
| Weight                   | 5.5 ±0.5kg                                                                                                    |  |  |

Operating in 5 ~ 40°C, 10% to 85% humidity (non-condensing)

Note: All specifications are subject to change without notice.

Environmental conditions